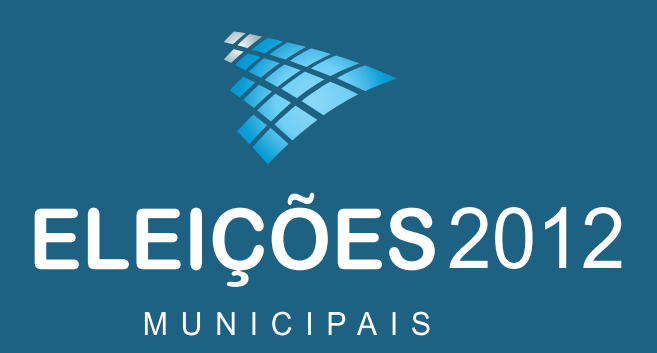

# Prestação de contas

Manual de Operacionalização de Sistema de Prestação de Contas Eleitorais - SPCE Módulo Cadastro 2012

Módulo II – SPCE Cadastro

Tribunal Regional Eleitoral de Santa Catarina Coordenadoria de Controle Interno

# GUIA PRÁTICO DE OPERAÇÃO DO SPCE CADASTRO 2012

JULHO DE 2012

Brasil. Tribunal Superior Eleitoral Guia prático de operação do SPCE Cadastro 2012. Brasília TSE, 2012

Prestação de contas - Campanha Eleitoral - Manual

# APRESENTAÇÃO DO SISTEMA

O Sistema de Prestação de Contas Eleitoral de 2012, SPCE Cadastro 2012, foi desenvolvido pela Justiça Eleitoral para ser utilizado, em caráter obrigatório, na elaboração da prestação de contas de candidatos, comitês financeiros e partidos políticos.

Sua estrutura pautou-se nos modelos constantes da Resolução-TSE nº 23.376/2012, de 5.3.2012, que regulamentou a Lei nº 9.504, de 30.9.1997, no Capítulo da Arrecadação e da Aplicação de Recursos nas Campanhas Eleitorais.

O sistema permitirá aos candidatos, comitês e partidos políticos, a qualquer tempo, acessar as informações ali contidas, por meio de consultas às telas e aos demonstrativos. Após a entrega das prestações de contas, os dados do financiamento eleitoral estarão disponíveis para consulta pública no *site* de Internet do Tribunal Superior Eleitoral.

Para que seu uso não apresente dificuldades, foi elaborado este Guia Prático de Operação do SPCE Cadastro 2012.

Nossos agradecimentos aos que contribuíram para a elaboração deste trabalho, objetivando a realização de um processo eleitoral transparente e correto.

Brasília, julho de 2012.

# SUMÁRIO

| TELA INICIAL                                                                                         | 6        |
|----------------------------------------------------------------------------------------------------|----------|
| NAVEGAÇÃO                                                                                            | 8        |
| SELECIONAR MÓDULO DE PRESTAÇÃO DE CONTAS                                                             | 10       |
| CRIAR PRESTAÇÃO DE CONTAS                                                                            | 11       |
| ADICIONAR COMITÊ FINANCEIRO                                                                          | 12       |
| INSERIR INFORMAÇÕES DO COMITÊ FINANCEIRO                                                             | 13       |
| QUALIFICAR PRESTADOR DE CONTAS                                                                       | 14       |
| INDICAR ADMINISTRADOR FINANCEIRO                                                                     | 15       |
| MEMBROS DO COMITÊ FINANCEIRO/PARTIDO POLÍTICO                                                        | 16       |
| CONTAS BANCÁRIAS                                                                                     | 17       |
| RECIBOS ELEITORAIS                                                                                   | 18       |
| IMPRESSÃO DOS RECIBOS ELEITORAIS                                                                     | 19       |
| REGISTRAR RECEITAS: DOAÇÕES                                                                          | 20       |
| REGISTRAR RECEITAS: DOAÇÕES DE PESSOAS FÍSICAS E/OU JURÍDICAS                                        | 21       |
| <b>REGISTRAR RECEITAS: DOAÇÕES DE OUTROS CANDIDATOS/COMITÊS</b>                                      | 22       |
| REGISTRAR RECEITAS: DOAÇÕES DE PARTIDOS POLÍTICOS                                                    | 23       |
| REGISTRAR RECEITAS: DOAÇÕES PELA INTERNET                                                            | 24       |
| REGISTRAR RECEITAS: COMERCIALIZAÇÃO DE BENS OU REALIZAÇÃO DE                                         |          |
| EVENTOS                                                                                              | 25       |
| REGISTRAR RECEITAS: RENDIMENTOS DE APLICAÇÕES FINANCEIRAS                                            | 26       |
| RECURSOS DE ORIGEM NÃO IDENTIFICADA                                                                  | 27       |
| REGISTRAR DESPESAS                                                                                   | 28       |
| PARCELAR DESPESA                                                                                     | 29       |
| DOAÇOES DE BENS PERMANENTES EFETUADAS A CANDIDATOS/COMITÊS                                           |          |
| FINANCEIROS/PARTIDO                                                                                  | 30       |
| DOAÇOES DE OUTROS BENS OU SERVIÇOS EFETUADAS A                                                       |          |
| CANDIDATOS/COMITES FINANCEIROS/PARTIDO                                                               | 31       |
| DOAÇOES FINANCEIRAS A OUTROS CANDIDATOS/ COMITES                                                     |          |
| FINANCEIROS/PARTIDOS POLITICOS                                                                       | 32       |
| CONCILIAÇAO BANCARIA                                                                                 | 33       |
| MOVIMENTAÇÃO DE RECURSOS/FUNDO DE CAIXA                                                              |          |
| MOVIMENTAÇÃO DE RECURSOS/TRANSFERENCIA ENTRE CONTAS                                                  | 35       |
| RESUMO FINANCEIRO                                                                                    | 36       |
| CONFERIR DADOS                                                                                       | 37       |
| CONTA BANCARIA DE SOBRA DE CAMPANHA                                                                  | 38       |
| GERAR PRESTAÇÃO DE CONTAS PARCIAL                                                                    |          |
| GERAR PRESTAÇAO DE CONTAS FINAL                                                                      | 41       |
| DEMONSTRATIVOS                                                                                       | 43       |
| GERAR/RESTAURAR COPIA DE SEGURANÇA                                                                   | 44       |
| EXPURTAR PRESTAÇÃO DE CONTAS                                                                         | 45       |
| IMPORTAR PRESTAÇÃO DE CONTAS                                                                         | 46       |
| CADASTKAK PESSUAS                                                                                    | 47       |
|                                                                                                    | 48       |
| ENVIAR ARQUIVO DE PRESTAÇÃO DE CONTAS PARCIAL VIA INTERNET<br>Impodita di doa côfes del a interdinet | 49       |
| ΙΨΙΓΌΚΙΑΚ ΡΟΑŲŪΕδ ΓΈLΑ ΙΝΤΕΚΝΕΙ                                                                      |          |
| AKŲUIVU ELEIKUNICU CUM A PKESIAŲAU DE CUNTAS FINAL                                                   |          |
|                                                                                                    | <b>N</b> |

## INSTALAÇÃO DO SPCE CADASTRO 2012

#### **REQUISITOS MÍNIMOS**

- Sistema Operacional: versão Windows XP ou versão superior
- Processador: frequência mínima de 800 MHz
- Memória RAM: mínimo de 512 MB
- Espaço livre em disco: 500 MB
- Monitor e adaptador de vídeo: Super VGA, com resolução de 1.024 X 768
- Aplicativos: Máquina virtual java 6 ou superior (disponível em <u>http://java.sun.com</u> procurar por JAVA SE Runtime Environment).
- Leitor PDF: Foxit Reader 2.2 ou Adobe Reader 8.1. ou versão superior

#### DOWNLOAD DO SISTEMA

Antes de realizar o *download* do sistema, cadastre o nome completo e um endereço de *e-mail* válido para o recebimento de eventuais notificações de atualização do sistema.

O Sistema de Prestação de Contas Eleitorais Cadastro 2012 (SPCE Cadastro 2012) e o manual de operação do sistema estão disponíveis para *download* no *site* do Tribunal Superior Eleitoral (<u>www.tse.jus.br</u>). O manual também está disponível no submenu "Manual do sistema", do menu "Ajuda".

#### INSTALAÇÃO DO SISTEMA

Salve o arquivo "SPCE-Cadastro 2012\_[versão].zip" em uma pasta no seu computador. Após salvar, descompacte o arquivo e execute o instalador que se encontra no arquivo compactado. Leia atentamente as instruções para a instalação.

### **TELA INICIAL**

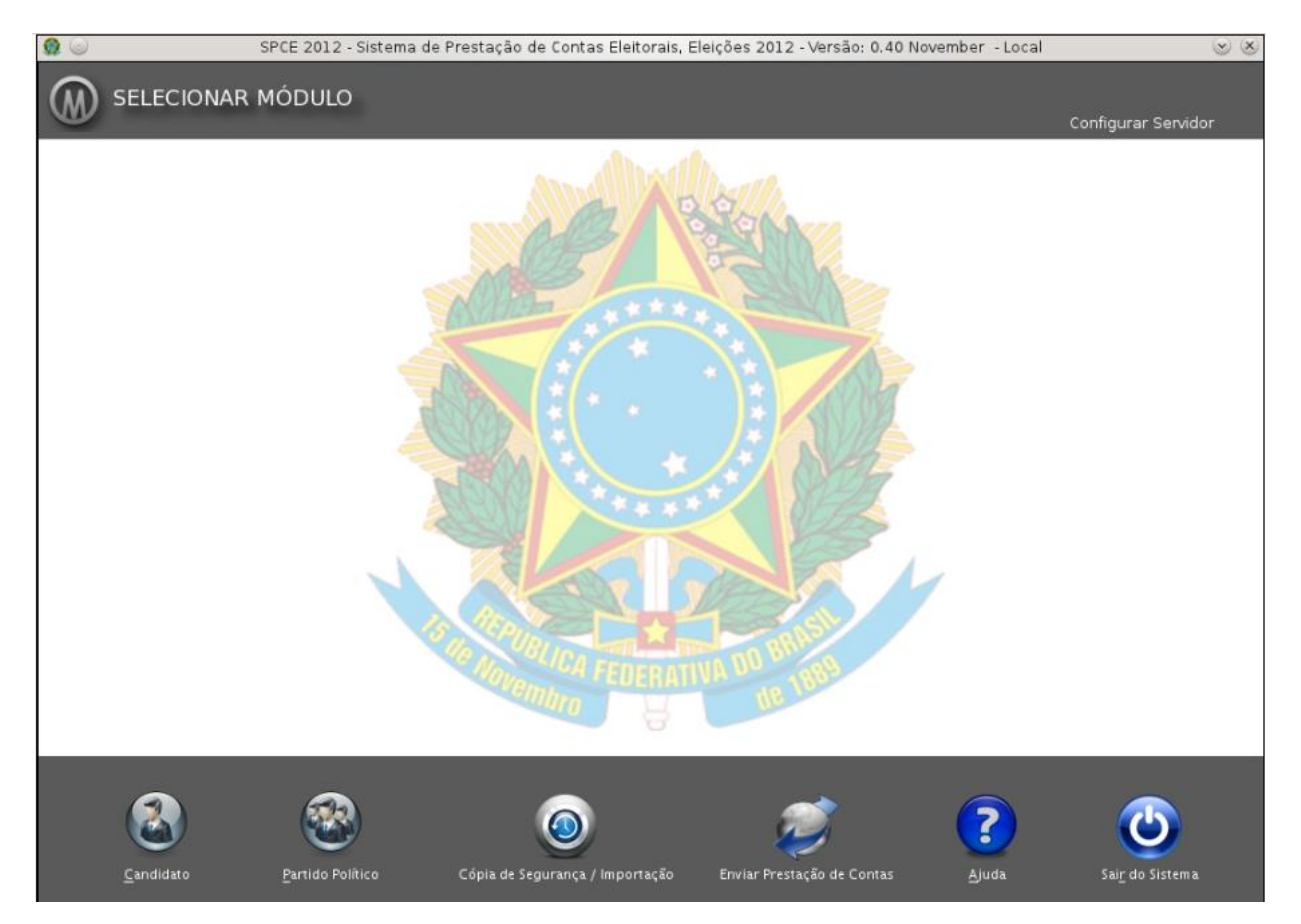

Apresentação da tela inicial do Sistema de Prestação de Contas Eleitorais 2012.

#### Candidato

Módulo para registro de prestação de contas ou seleção de prestação de contas de candidato previamente cadastrado.

#### Partido Político

Módulo para cadastrar prestação de contas de nova direção partidária (diretório municipal/estadual/distrital/nacional), selecionar prestação de contas de partido político previamente cadastrado ou adicionar comitê financeiro.

OBSERVAÇÃO: a prestação de contas do comitê financeiro somente será cadastrada após registro da prestação de contas do diretório municipal com o qual o comitê apresentará contas conjuntamente.

#### Cópia de Segurança/Importação

Módulo para importar prestação de contas, gerar ou restaurar cópia de segurança de prestação de contas:

#### Importar Prestação de Contas

Funcionalidade utilizada para importar prestação de contas gerada/cadastrada em outro ambiente SPCE Cadastro 2012.

#### Gerar Cópia de Segurança

Gera cópia de segurança de todas as prestações de contas cadastradas no mesmo ambiente SPCE Cadastro 2012, concomitantemente.

#### Restaurar Cópia de Segurança

Restaura cópia de segurança de prestação de contas.

OBSERVAÇÃO: ao restaurar cópia de prestação de contas, o sistema substituirá todas as prestações de contas existentes no ambiente SPCE Cadastro 2012.

#### Enviar Prestação de Contas

Módulo para envio das prestações de contas parciais à Justiça Eleitoral (art. 60 da Resolução-TSE nº 23.376/2012).

#### Ajuda

Funcionalidade na qual pode ser obtido o Manual do SPCE Cadastro 2012.

#### **Configurar Servidor**

Opção localizada no lado direito superior da tela. Permite trabalhar a prestação de contas em ambiente de rede.

# NAVEGAÇÃO

| 😡 SPCE 2012 - Sistema de Prestação de Contas El                                                 | leitorais, Eleições 2012      |                                       |                   |                       |                | _ 7 🛛                                                                                              |  |
|-------------------------------------------------------------------------------------------------|-------------------------------|---------------------------------------|-------------------|-----------------------|----------------|----------------------------------------------------------------------------------------------------|--|
| Prestador de <u>C</u> ontas Recibos Eleitorais Receitas Despesas Outras Opções Manutenção Ajuda |                               |                                       |                   |                       |                |                                                                                                    |  |
| ELEIÇÕES 2012<br>JUSTIÇA ELEITORAL                                                              |                               |                                       |                   |                       | M              | Candidato: MARIA SILVA<br>Nº: 90 Partido: PDU<br>Candidatura: Prefeito<br>Município: CURITIBA - PR |  |
| PRESTADOR DE CONTAS                                                                             | Candidato > Qualificação      |                                       |                   |                       |                | Q Selecionar outro prestador                                                                       |  |
| ualificação                                                                                     | Qualificação do Titular Ende  | ereço do Titular Qualificação do Vice |                   |                       |                |                                                                                                    |  |
| Administrador Financeiro                                                                        | Dados Básicos                 |                                       |                   |                       |                |                                                                                                    |  |
| Contas Bancárias                                                                                |                               |                                       |                   |                       |                |                                                                                                    |  |
| RECIBOS ELEITORAIS                                                                              | Nome                          |                                       | Candidatura       |                       |                |                                                                                                    |  |
| 🚵 Emissão de Recibos Eleitorais                                                                 | Partido                       |                                       | Número            |                       |                |                                                                                                    |  |
| RECEITAS                                                                                        | 90 - PDU - Partido da União   |                                       | 90                |                       |                |                                                                                                    |  |
| Doações Recebidas                                                                               | UF                            |                                       | Município         |                       |                |                                                                                                    |  |
| Comercialização de Bens ou Realização de Eventos                                                | PR                            | T                                     | CURITIBA - PR     |                       |                |                                                                                                    |  |
| kendimentos de Aplicações Financeiras                                                           | CPF                           | CNPJ                                  | Título de Eleitor |                       |                |                                                                                                    |  |
| DESPESAS                                                                                        | 587.481.307-10                | 58.748.130/0007-82                    | 116860721333      |                       |                |                                                                                                    |  |
| Despesas                                                                                        | Esta prestação é retificadora | a? Tipo da entrega:                   |                   | Concorre ao 2º turno? |                |                                                                                                    |  |
| Obações a Terceiros                                                                             |                               |                                       |                   |                       |                |                                                                                                    |  |
| OUTRAS OPÇÕES                                                                                   | 💿 Não 🔵 Sim                   | 1º Parcial 2º Parcial                 | Final             | 🖲 Não 🔘 Sim           |                |                                                                                                    |  |
| Movimentação de Recursos                                                                        |                               |                                       |                   |                       |                |                                                                                                    |  |
| Res <u>u</u> mo Financeiro                                                                      |                               |                                       |                   |                       |                |                                                                                                    |  |
| A Conferir Dados                                                                                |                               |                                       |                   |                       |                |                                                                                                    |  |
| LE Conta Bancária de Sobra de Campanha                                                          |                               |                                       |                   |                       |                |                                                                                                    |  |
| 🥡 Gerar Prestação de Contas                                                                     |                               |                                       |                   |                       |                |                                                                                                    |  |
| Demonstrativos                                                                                  |                               |                                       |                   |                       |                |                                                                                                    |  |
|                                                                                                 |                               |                                       |                   |                       | <u>G</u> ravar | 🗂 E <u>x</u> cluir <u>F</u> echar                                                                  |  |

O menu do SPCE Cadastro 2012 está disponível à esquerda da tela ou acima da tela na barra de menu.

#### BOTÕES

Para gravar ou excluir um registro, clique nos botões localizados no rodapé da tela. Para fechar a edição da tela, clique no botão <Fechar>.

#### NAVEGAÇÃO ENTRE OS CAMPOS

Utilize a tecla <TAB> ou o mouse para navegar entre os campos da tela.

#### CONSULTAS

Para consultar os registros inseridos no sistema, a qualquer tempo, clique sobre o item da árvore de menu a ser consultado.

#### CONTA BANCÁRIA DE SOBRA DE CAMPANHA

Menu disponível apenas quando a opção FINAL, no TIPO DE ENTREGA, estiver selecionada e houver sobra de campanha de recursos do Fundo Partidário ou de recursos da conta específica de campanha.

#### MANUTENÇÃO

Localizado na barra de menu, destina-se ao cadastro de pessoas, importação de doações pela Internet e exportação de prestação de contas.

#### AJUDA

Na barra de menu, está disponível o manual do SPCE Cadastro 2012 e informações sobre o sistema e o leiaute de arquivo para importação de lançamentos de doações pela Internet.

Guia prático de operação do SPCE Cadastro 2012

# NAVEGAÇÃO: LOCALIZAÇÃO DE REGISTROS

| SPCE 2012 - Sistema de Prestação de Contas Eleitora<br>Prestador de Contas Recibos Eleitorais Receitas De | is, Eleições 2012<br>spesas Outras Opções Manutenção Ajuda |                                                                         | _ 8 ×                                                                                                |
|----------------------------------------------------------------------------------------------------|------------------------------------------------------------|-------------------------------------------------------------------------|----------------------------------------------------------------------------------------------------|
| USTIÇA ELEIÇÕES 2012                                                                                      |                                                            |                                                                         | Candidato: MARIA SILVA<br>Nº: 90 Partido: PDU<br>Candidatura: Prefeito<br>Municípia: Curtinica: - PR |
| PRESTADOR DE CONTAS                                                                                       | Candidato > Doações Recebidas                              |                                                                         | Q Pesquisar                                                                                          |
| 🕮 Qualificação                                                                                            | Dados da Doação                                            |                                                                         |                                                                                                    |
| Ladministrador Financeiro                                                                                 | Tipo da Doação                                             | Prefixo e Número do Recibo Eleitoral Data Valor R\$                     |                                                                                                    |
| Contas Bancárias                                                                                          | Recursos próprios                                          | 0009075353PR 000001 01/07/2012                                          | 100,00                                                                                               |
| RECIBOS ELEITORAIS                                                                                        | Dados do Doador                                            |                                                                         |                                                                                                    |
| 🚵 Emissão de Recibos Eleitorais                                                                           | Nome                                                       |                                                                         |                                                                                                    |
| RECEITAS                                                                                                  | Prefeito: MARIA SILVA                                      |                                                                         | T                                                                                                    |
| Poações Recebidas                                                                                         |                                                            | ٠                                                                       | X                                                                                                    |
| Comercialização de Bens ou Realização de Eventos                                                          | Dados do Recebimento                                       |                                                                         |                                                                                                    |
| kendimentos de Aplicações Financeiras                                                                     | Espécie do Recurso                                         | Dongolo                                                                 |                                                                                                    |
| DESPESAS                                                                                                  | Cheque                                                     |                                                                         |                                                                                                    |
| Despesas                                                                                                  | Banco                                                      | lipo da Doação Recursos proprios                                        | Filtrar                                                                                              |
| O Doacões a Terceiros                                                                                     | 025 - Banco Alfa S.A.                                      | Data Va Recursos próprios                                               | Recibo Espécie Recurso                                                                               |
| OUTRAS OPÇÕES                                                                                             | Nº Agência DV Nº Conta                                     | 15/07/2012 Recursos de pessoas físicas<br>Recursos de pessoas jurídicas | 0009075353PR Estimado                                                                                |
| Movimentação de Recursos                                                                                  | 321 4 5621                                                 | Doações pela Internet                                                   |                                                                                                    |
|                                                                                                    | Conta de Destino do Recurso                                | Recursos de partido político<br>Recursos de origens pão identificadas   |                                                                                                    |
|                                                                                                    | Danco, obriag. Thericia. Thisis Prefeito                   | Recursos de outros candidatos/comitês                                   |                                                                                                    |
| V Conferir Dados                                                                                          |                                                            |                                                                         |                                                                                                    |
| 📲 Conta Bancária de Sobra de Campanha                                                                     |                                                            |                                                                         |                                                                                                    |
| 🥡 Gerar Prestação de Contas                                                                               |                                                            |                                                                         |                                                                                                    |
| Demonstrativos                                                                                            |                                                            |                                                                         |                                                                                                    |
|                                                                                                    |                                                            |                                                                         |                                                                                                    |
|                                                                                                    |                                                            |                                                                         |                                                                                                    |
|                                                                                                    |                                                            |                                                                         |                                                                                                    |
|                                                                                                    |                                                            | ◆ ▶ Ir para página:                                                     |                                                                                                    |
|                                                                                                    |                                                            |                                                                         |                                                                                                    |
|                                                                                                    |                                                            | Total de registros: 2                                                   | Selecionar Fechar                                                                                    |
|                                                                                                    | Totais                                                     |                                                                         | <u>Corporation</u>                                                                                   |
|                                                                                                    | Total Geral: R\$ 60.796,00 Total de recursos próprie       | os: R\$ 20.100,00                                                       |                                                                                                    |
|                                                                                                    | · · · · · · · · · · · · · · · · · · ·                      |                                                                         | 🗃 Gravar 🖒 Novo 🏹 Excluir 🖒 Fechar                                                                   |

O SPCE Cadastro 2012 dispõe de uma ferramenta para localizar registros no sistema.

Trata-se da ferramenta "Pesquisar", identificada pelo ícone "lupa", conforme destaque na tela acima.

Após clicar sobre o ícone, o SPCE Cadastro 2012 apresentará uma lista de campos disponíveis para pesquisa.

# SELECIONAR MÓDULO DE PRESTAÇÃO DE CONTAS

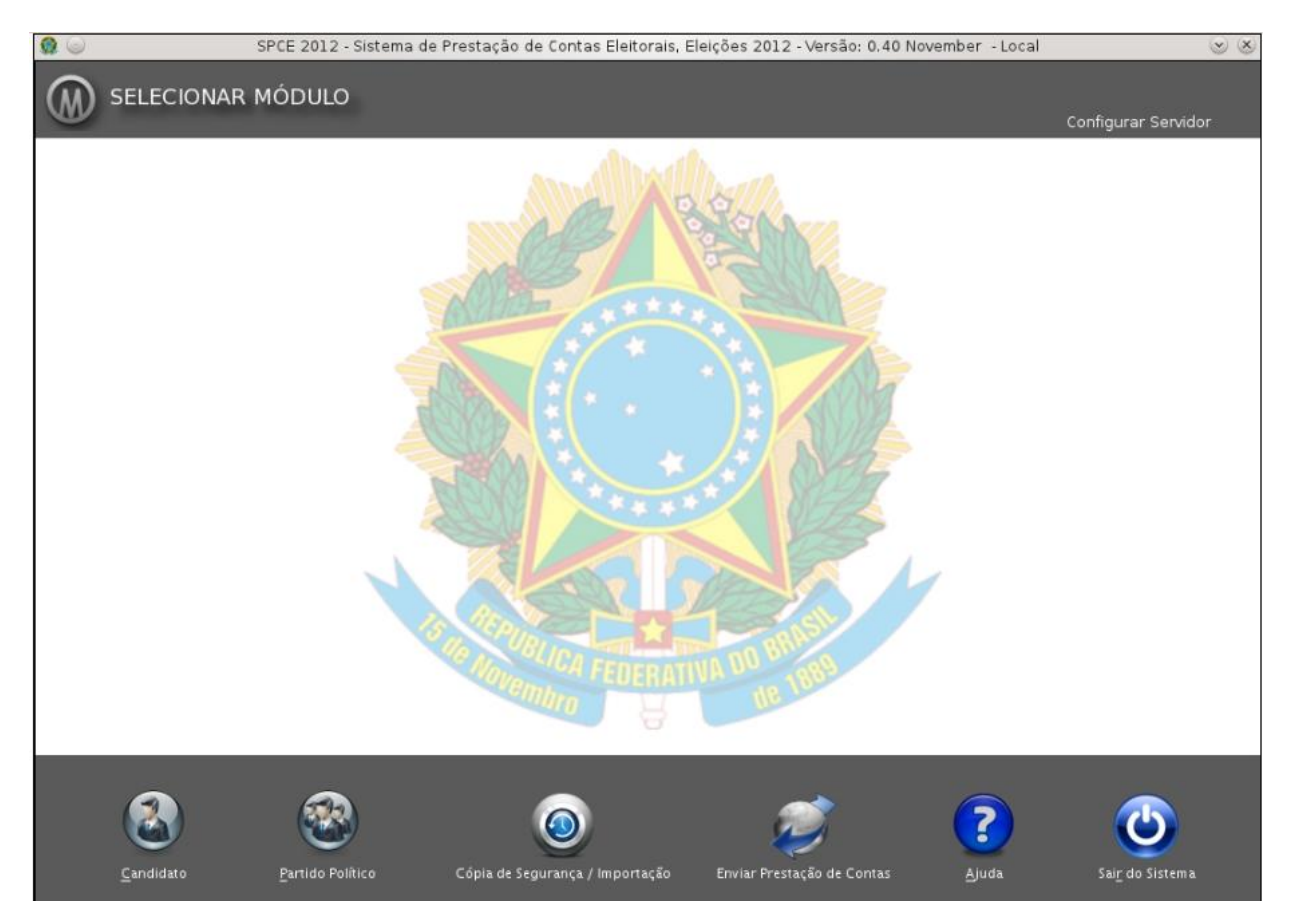

Na tela inicial do SPCE Cadastro 2012, selecione o tipo de prestação de contas a elaborar: Candidato ou Partido Político.

OBSERVAÇÃO: a prestação de contas do comitê financeiro somente será cadastrada após o registro da prestação de contas do diretório municipal com o qual o comitê apresentará contas conjuntamente.

# CRIAR PRESTAÇÃO DE CONTAS

| 🎡 SPCE 2012 - Sistema | de Prestação de Contas Eleitorais, Eleiçi | ões 2012 - ¥ersão: 0.36 | Beta - Local                |          | X                     |
|-----------------------|-------------------------------------------|-------------------------|-----------------------------|----------|-----------------------|
|                       |                                           |                         |                             |          |                       |
| V-J VERSA             | O CANDIDATO                               |                         |                             |          |                       |
|                       |                                           |                         |                             |          |                       |
|                       | Candidato                                 | Nº do Candidato         | Partido                     | Cargo    | Município             |
| MARIA SILVA           |                                           | 90                      | 90 - PDU - Partido da União | Prefeito | CURITIBA - PR         |
|                       |                                           |                         |                             |          |                       |
|                       |                                           |                         |                             |          |                       |
|                       |                                           |                         |                             |          |                       |
|                       |                                           |                         |                             |          |                       |
|                       |                                           |                         |                             |          |                       |
|                       |                                           |                         |                             |          |                       |
|                       |                                           |                         |                             |          |                       |
|                       |                                           |                         |                             |          |                       |
|                       |                                           |                         |                             |          |                       |
|                       |                                           |                         |                             |          |                       |
|                       |                                           |                         |                             |          |                       |
|                       |                                           |                         |                             |          |                       |
|                       |                                           |                         |                             |          |                       |
|                       |                                           |                         |                             |          |                       |
|                       |                                           |                         |                             |          |                       |
|                       |                                           |                         |                             |          |                       |
|                       |                                           |                         |                             |          |                       |
|                       |                                           |                         |                             |          | Total de Registros: 1 |
|                       |                                           |                         |                             |          |                       |
|                       |                                           | w l                     |                             |          |                       |
|                       |                                           | Selecionar              | Novo <u>F</u> echar         |          |                       |

Após selecionar o módulo de prestação de contas na tela de abertura do sistema (Candidato ou Partido Político), clique sobre o botão <Novo>.

O sistema abrirá tela para cadastrar o prestador de contas.

# ADICIONAR COMITÊ FINANCEIRO

| ô SPCE 2012 - Sistema de Presta          | ação de Contas Eleitorais, Eleições 2012 |                                                   |                          |                     | ×                      |
|------------------------------------------|------------------------------------------|---------------------------------------------------|--------------------------|---------------------|------------------------|
| VERSÃO D                                 | IREÇÃO PARTIDÁRIA                        |                                                   |                          |                     |                        |
|                                          |                                          |                                                   |                          |                     |                        |
| CNPJ                                     | Direção Partidária                       |                                                   | Partido                  |                     | Município/UF           |
| 25.460.663/0004-62<br>76.802.684/0005.30 | Direção Nacional<br>Direção Municipal    | 90 - PDU - Partido da l<br>91 - PDE - Partido dos | Jnião<br>Estados         | BR<br>CURITIBA - PR |                        |
| 10.002.00%000000                         | uneçao municipar                         | 0101020121100000                                  | Lotadoo                  | CONTROL IN          |                        |
|                                          |                                          |                                                   |                          |                     |                        |
|                                          |                                          |                                                   |                          |                     |                        |
|                                          |                                          |                                                   |                          |                     |                        |
|                                          |                                          |                                                   |                          |                     |                        |
|                                          |                                          |                                                   |                          |                     |                        |
|                                          |                                          |                                                   |                          |                     |                        |
|                                          |                                          |                                                   |                          |                     |                        |
|                                          |                                          |                                                   |                          |                     |                        |
|                                          |                                          |                                                   |                          |                     |                        |
|                                          |                                          |                                                   |                          |                     |                        |
|                                          |                                          |                                                   |                          |                     |                        |
|                                          |                                          |                                                   |                          |                     |                        |
|                                          |                                          |                                                   |                          |                     |                        |
|                                          |                                          |                                                   |                          |                     |                        |
|                                          |                                          |                                                   |                          |                     |                        |
|                                          |                                          |                                                   |                          |                     |                        |
|                                          |                                          |                                                   |                          |                     |                        |
|                                          |                                          |                                                   |                          |                     |                        |
|                                          |                                          |                                                   |                          |                     |                        |
|                                          |                                          |                                                   |                          |                     |                        |
|                                          |                                          |                                                   |                          |                     | i otal de Registros: 2 |
|                                          |                                          | 🕂 🛉                                               |                          |                     |                        |
|                                          | Selecionar Direção                       | Nova Direção Adicio                               | narComitê <u>F</u> echar |                     |                        |

O SPCE Cadastro 2012 se diferencia das versões das eleições anteriores no que diz respeito ao registro da prestação de contas do comitê financeiro.

Para atendimento dos arts. 36 e 37 da Resolução-TSE nº 23.376/2012, as informações do comitê financeiro serão inseridas após registro, no SPCE Cadastro 2012, do partido político de âmbito municipal com o qual deverá apresentar as contas em conjunto.

Para inserir um comitê financeiro, selecione o diretório municipal previamente cadastrado com o qual o comitê prestará contas conjuntamente e clique em "Adicionar Comitê".

# INSERIR INFORMAÇÕES DO COMITÊ FINANCEIRO

| SPCE 2012 - Sistema de Prestação de Contas Eleitorais, Eleições 2012 |                                                                                                 |                       |                            |         |                          |          | _ 2 🛛                                                                                                    |  |
|----------------------------------------------------------------------|-------------------------------------------------------------------------------------------------|-----------------------|----------------------------|---------|--------------------------|----------|----------------------------------------------------------------------------------------------------|--|
| Prestador de Contas Recibos Eleitorais Receitas D                    | Prestador de <u>C</u> ontas Recibos Eleitorais Receitas Despesas Outras Opções Manutenção Ajuda |                       |                            |         |                          |          |                                                                                                    |  |
| ELEIÇÕES 2012<br>JUSTIÇA ELEITORAL                                   |                                                                                                 |                       |                            |         |                          |          | Direção Partidária: Direção Municipal<br>Partido: 91 - PDE<br>CNPJ: 76.802.684/0005-30<br>Município: CURHIBA - PR |  |
| PRESTADOR DE CONTAS                                                  | Direção Partidária > Qualifica                                                                  | ção                   |                            |         |                          |          | Listar Comitês Financeiros                                                                                        |  |
| Qualificação                                                         | Dados Básicos                                                                                   |                       |                            |         |                          |          |                                                                                                    |  |
| Lembros                                                              | CNPJ Est                                                                                        | era Partidária        |                            | Partido |                          |          |                                                                                                    |  |
| Contas Bancárias                                                     | 76.802.684/0005-30                                                                              | reção Municipal       | T                          | 91 - PE | DE - Partido dos Estados | <b>v</b> |                                                                                                    |  |
| RECIBOS ELEITORAIS                                                   | UF Mu                                                                                           | nicípio               |                            |         |                          |          |                                                                                                    |  |
| 🚵 Emissão de Recibos Eleitorais                                      | PR C                                                                                            | URITIBA - PR          |                            |         |                          | <b>v</b> |                                                                                                    |  |
| RECEITAS                                                             | Endereço para comunicação co                                                                    | m a Justica Eleitoral | - JE                       |         |                          |          |                                                                                                    |  |
| Doações Recebidas                                                    | -                                                                                               |                       |                            |         |                          |          |                                                                                                    |  |
| Comercialização de Bens ou Realização de Eventos                     |                                                                                                 |                       |                            |         |                          |          |                                                                                                    |  |
| Rendimentos de Aplicações Financeiras                                | (ALAMEDA                                                                                        |                       |                            |         |                          |          |                                                                                                    |  |
| DESPESAS                                                             | 32                                                                                              | Complemento           |                            |         | Bairro / Distrito        |          |                                                                                                    |  |
| Despesas                                                             | UF                                                                                              | Município             |                            |         | CEP                      |          |                                                                                                    |  |
| Doações a Terceiros                                                  | PR                                                                                              | CURITIBA - PR         |                            | •       | 81321-321                |          |                                                                                                    |  |
| OUTRAS OPÇÕES                                                        | Telefone                                                                                        | Celular               | Fax                        |         | e-mail                   |          |                                                                                                    |  |
| Movimentação de Recursos                                             | (41) 25256363                                                                                   | (41) 77898989         | (41) 52523636              |         | municipalpde@email.com   |          |                                                                                                    |  |
| Resumo Financeiro                                                    | Esta prestação é retificadora?                                                                  |                       | Tipo da entrega:           |         |                          |          |                                                                                                    |  |
| Conferir Dados                                                       | ◉ Não ◯ Sim                                                                                     |                       | 1º Parcial 2º Parcial      | Final   | ai                       |          |                                                                                                    |  |
| Conta Bancária de Sobra de Campanha                                  | Tem candidato(s) que concorre                                                                   | e(m) 2ºTurno?         | Esta prestação de contas é | comple  | mentar?                  |          |                                                                                                    |  |
| Gerar Prestação de Contas                                            | 💿 Não 🔵 Sim                                                                                     |                       | 🖲 Não 🔵 Sim                |         |                          |          |                                                                                                    |  |
| Demonstrativos                                                       |                                                                                                 |                       |                            |         |                          |          |                                                                                                    |  |
|                                                                      |                                                                                                 |                       |                            | -       |                          | 🗐 📴      | ar 🏹 E <u>x</u> cluir 🖒 <u>F</u> echar                                                                            |  |

Proceda ao registro das informações na prestação de contas no menu "Qualificação".

Em "Listar Comitês Financeiros" (lupa) é possível alternar, visualizar e inserir informações nas prestações de contas de comitês financeiros cadastradas no sistema.

### QUALIFICAR PRESTADOR DE CONTAS

| SPCE 2012 - Sistema de Prestação de Contas E       | leitorais, Eleições 2012    |                 |                         |                   |                       |          |                                                                      | _ 7 🗙                                          |
|----------------------------------------------------|-----------------------------|-----------------|-------------------------|-------------------|-----------------------|----------|----------------------------------------------------------------------|------------------------------------------------|
| Prestador de Contas Recibos Eleitorais Receitas De | espesas Outras Opções Mar   | nutenção Aji    | ıda                     |                   |                       |          |                                                                      |                                                |
| ELEIÇÕES 2012<br>JUSTIÇA ELEITORAL                 |                             |                 |                         |                   |                       | Ŵ        | Candidato: MA<br>Nº: 90 Partido:<br>Candidatura: F<br>Município: CUF | ARIA SILVA<br>: PDU<br>Prefeito<br>RITIBA - PR |
| PRESTADOR DE CONTAS                                | Candidato > Qualificação    |                 |                         |                   |                       |          | 🔍 Selecionar ou                                                      | itro prestador                                 |
| Qualificação                                       | Qualificação do Titular End | dereço do Titul | ar Qualificação do Vice |                   |                       |          |                                                                      |                                                |
| Administrador Financeiro                           | Dados Básicos               |                 |                         |                   |                       |          |                                                                      |                                                |
| Contas <u>B</u> ancárias                           |                             |                 |                         |                   |                       |          |                                                                      |                                                |
| RECIBOS ELEITORAIS                                 | Nome                        |                 |                         | Candidatura       |                       | -        |                                                                      |                                                |
| 🚵 Emissão de Recibos Eleitorais                    | Partido                     |                 |                         | Número            |                       |          |                                                                      |                                                |
| RECEITAS                                           | 90 - PDU - Partido da União |                 | V                       | 90                |                       |          |                                                                      |                                                |
| Doações Recebidas                                  | UF                          |                 |                         | Município         |                       |          |                                                                      |                                                |
| Comercialização de Bens ou Realização de Eventos   | PR                          |                 | •                       | CURITIBA - P      | R                     | V        |                                                                      |                                                |
| kendimentos de Aplicações Financeiras              | CPF                         | CNPJ            |                         | Titulo de Eleitor | r                     |          |                                                                      |                                                |
| DESPESAS                                           | 587.481.307-10              | 58.748.130      | 0007-82                 | 116860721333      | 3                     |          |                                                                      |                                                |
| Despesas                                           | Esta prestação é retificado | ra? T           | ipo da entrega:         |                   | Concorre ao 2º turno? |          |                                                                      |                                                |
| Obações a Terceiros                                | 00                          |                 |                         | 0                 |                       |          |                                                                      |                                                |
| OUTRAS OPÇÕES                                      | 🖲 Não 🔘 Sim                 | (               | 1º Parcial 0 2º Parcial | Final             | 🖲 Nao 🕕 Sim           |          |                                                                      |                                                |
| Movimentação de Rec <u>u</u> rsos                  |                             |                 |                         |                   |                       |          |                                                                      |                                                |
| Resumo Financeiro                                  |                             |                 |                         |                   |                       |          |                                                                      |                                                |
| Conferir Dados                                     |                             |                 |                         |                   |                       |          |                                                                      |                                                |
| 🔛 Conta Bancária de Sobra de Campanha              |                             |                 |                         |                   |                       |          |                                                                      |                                                |
| 🥡 Gerar Prestação de Contas                        |                             |                 |                         |                   |                       |          |                                                                      |                                                |
| Demonstrativos                                     |                             |                 |                         |                   |                       |          |                                                                      |                                                |
|                                                    |                             |                 |                         |                   |                       | 🔊 Gravar | M Excluir (                                                          | •) Fechar                                      |

Após clicar sobre o botão <NOVO>, será aberta tela para qualificação do prestador de contas. Proceda ao preenchimento dos dados requeridos para qualificação do candidato, comitê financeiro ou direção partidária. Todos os campos da qualificação são de preenchimento obrigatório.

Atenção para o preenchimento dos seguintes questionamentos:

#### Esta prestação de contas é retificadora?

Marque a opção "Sim" caso seja necessário alterar o conteúdo da prestação de contas já entregue ou na hipótese de diligências da Justiça Eleitoral em que incorra a alteração dos dados da prestação de contas, nos termos do art. 47, § 1º, da Resolução-TSE nº 23.376/2012.

#### Tipo de entrega

Selecione a opção conforme a prestação referir-se a 1ª ou 2ª Parcial ou Final.

Quando selecionada a opção entrega FINAL, caso houver sobras de recursos financeiros, será necessário cadastrar as contas bancárias destinatárias das sobras de campanha, sejam estes recursos do Fundo Partidário ou de recursos próprios de campanha.

#### Concorre ao 2º turno?

A pergunta é aplicada somente aos cargos eletivos de prefeito e às prestações de contas de comitês financeiros do tipo único ou de comitês financeiros específicos de prefeito e, ainda, às prestações de contas de partidos políticos que possuam candidatos no 2º turno das eleições.

### **INDICAR ADMINISTRADOR FINANCEIRO**

| SPCE 2012 - Sistema de Prestação de Contas        | Eleitorais, Eleições 2012       |                            |               |                               |          | _ 2 🛛                                                                                              |
|---------------------------------------------------|---------------------------------|----------------------------|---------------|-------------------------------|----------|----------------------------------------------------------------------------------------------------|
| Prestador de Contas Recibos Eleitorais Receitas D | espesas Outras Opções Manute    | nção Ajuda                 |               |                               |          |                                                                                                    |
| ELEIÇÕES 2012<br>JUSTIÇA ELEITORAL                |                                 |                            |               |                               | <b>V</b> | Candidato: MARIA SILVA<br>Nº: 90 Partido: PDU<br>Candidatura: Prefeito<br>Município: CURITIBA - PR |
| PRESTADOR DE CONTAS                               | Candidato > Administrador Finan | iceiro                     |               |                               |          | 🔍 Pesquisar                                                                                        |
| Qualificação                                      | Dados Básicos                   |                            |               |                               |          |                                                                                                    |
| Administrador Financeiro                          | CPF Nome                        |                            |               |                               |          |                                                                                                    |
| Contas <u>B</u> ancárias                          | 300.650.476-30 TEREZA           | SOUSA                      |               |                               |          |                                                                                                    |
| RECIBOS ELEITORAIS                                | Título de Eleitor               |                            |               |                               |          |                                                                                                    |
| 🚵 Emissão de Recibos Eleitorais                   | 681682600248                    |                            |               |                               |          |                                                                                                    |
| RECEITAS                                          | Endereço para comunicação con   | n a Justiça Eleitoral - JE |               |                               |          |                                                                                                    |
| Doações Recebidas                                 | Tipo                            | Logradouro                 |               |                               |          |                                                                                                    |
| Comercialização de Bens ou Realização de Eventos  | RUA                             | JARDINS                    |               |                               | ]        |                                                                                                    |
| Rendimentos de Aplicações Financeiras             | Número                          | Complemento                |               | Bairro / Distrito             |          |                                                                                                    |
| DESPESAS                                          | 98                              | SETOR NOBRE                |               | PINHÃO                        |          |                                                                                                    |
| Despesas                                          | UF                              | Município                  |               | CEP                           | -        |                                                                                                    |
| Doações a Terceiros                               | PR T                            | CURITIBA - PR              | <b>•</b>      | 81456-456                     |          |                                                                                                    |
| OUTRAS OPÇÕES                                     | (41) 23562356                   | (41) 99889988              | (41) 25362536 | e-mail<br>teresa@email.com.br | 7        |                                                                                                    |
| Movimentação de Recursos                          |                                 |                            |               |                               |          |                                                                                                    |
| Resumo Einanceiro                                 | Período de Gestão               |                            |               |                               |          |                                                                                                    |
| Conferir Dados                                    | 01/07/2012 a 07/10/201          | 2                          |               |                               |          |                                                                                                    |
| Conta Bancária de Sobra de Campanha               |                                 |                            |               |                               |          |                                                                                                    |
| 🥡 Gerar Prestação de Contas                       |                                 |                            |               |                               |          |                                                                                                    |
| Demonstrativos                                    |                                 |                            |               |                               |          |                                                                                                    |
|                                                   |                                 |                            |               | Gravar                        | C. Novo  | M Excluir (1) Ecobor                                                                               |

A indicação de um administrador financeiro para a prestação de contas de candidato não é obrigatória. Contudo, se o candidato optar por indicá-lo, os dados do administrador devem ser registrados na tela "Candidato>Administrador Financeiro".

# MEMBROS DO COMITÊ FINANCEIRO/PARTIDO POLÍTICO

| 🕼 SPCE 2012 - Sistema de Prestação de Contas Eleitorais, Eleições 2012 📃 🖻 🏹                                                              |                                                                                                 |                           |                      |   |                           |            |                          |  |
|----------------------------------------------------------------------------------------------------|-------------------------------------------------------------------------------------------------|---------------------------|----------------------|---|---------------------------|------------|--------------------------|--|
| Prestador de <u>C</u> ontas Recibos Ele                                                                                                   | Prestador de <u>C</u> ontas Recibos Eleitorais Receitas Despesas Outras Opções Manutenção Ajuda |                           |                      |   |                           |            |                          |  |
| ELEIÇÕES 2012<br>JUSTIÇA ELEITORAL Dreção Naridária: Dreção N<br>Partida: 91 - POE<br>CNPJ: 76.802.684/0005-30<br>Município: CURTIBA - PR |                                                                                                 |                           |                      |   |                           |            |                          |  |
| PRESTADOR DE CONTAS                                                                                                    | Direção Partidária > Mem                                                                        | bro                       |                      |   |                           |            | Q Pesquisar              |  |
| Qualificação                                                                                                    | Dados Básicos                                                                                   |                           |                      |   |                           |            |                          |  |
| Amembros                                                                                                    | CPF N                                                                                           | Nome                      |                      |   | Função                    |            |                          |  |
| Contas <u>B</u> ancárias                                                                                                    | 336.168.688-15                                                                                  | LUZIA ROCHA               |                      |   | Presidente                |            |                          |  |
| RECIBOS ELEITORAIS                                                                                                    | Título de Eleitor                                                                               |                           |                      |   |                           |            |                          |  |
| Emissão de Recibos Eleitorais                                                                                                    | 131444830523                                                                                    |                           |                      |   | Presidente                |            |                          |  |
| RECEITAS                                                                                                    | Endereço para comunicaç                                                                         | ção com a Justiça Eleitor | al - JE              |   | Tesoureiro                |            |                          |  |
| Doações Recebidas                                                                                                    | Tipo                                                                                            | Logradouro                |                      |   |                           |            |                          |  |
| Comercialização de Bens ou R                                                                                                    | AVENIDA                                                                                         | ARAGUAI                   |                      |   |                           |            |                          |  |
| Rendimentos de Aplicações Fi                                                                                                    | Número                                                                                          | Complemento               |                      |   | Bairro / Distrito         |            |                          |  |
| DESPESAS                                                                                                    | 348                                                                                             | CENTRO                    |                      |   | MORRINHO                  |            |                          |  |
| Despesas                                                                                                    | UF                                                                                              | Município                 |                      |   | CEP                       |            |                          |  |
| Doações a Terceiros                                                                                                    | PR                                                                                              | CURITIBA - PR             |                      | • | 81234-234                 |            |                          |  |
| OUTRAS OPÇÕES                                                                                                    | Telefone<br>(41) 22332233                                                                       | Celular<br>(41) 99889988  | Fax<br>(41) 34343434 |   | e-mail<br>luzia@email.com |            |                          |  |
| Movimentação de Recursos                                                                                                    |                                                                                                 |                           |                      |   |                           |            |                          |  |
| Resumo Financeiro                                                                                                    | Período de Gestão                                                                               |                           |                      |   |                           |            |                          |  |
| Conferir Dados                                                                                                    | 01/07/2012 a 10                                                                                 | 0/07/2012                 |                      |   |                           |            |                          |  |
| 🥡 Gerar Prestação de Contas                                                                                                    |                                                                                                 |                           |                      |   |                           |            |                          |  |
| Demonstrativos                                                                                                    |                                                                                                 |                           |                      |   |                           |            |                          |  |
|                                                                                                    |                                                                                                 |                           |                      |   |                           |            |                          |  |
|                                                                                                    |                                                                                                 |                           |                      |   |                           |            |                          |  |
|                                                                                                    |                                                                                                 |                           |                      |   |                           | 🗐 Gravar 🖒 | Novo M Excluir () Fechar |  |

A tela acima é aplicada exclusivamente para as prestações de contas de comitê financeiro e de partido político, na qual devem ser informados, no mínimo, o presidente e o tesoureiro, junto com seus respectivos períodos de gestão.

Note que, no caso de comitê financeiro, o CNPJ de campanha é vinculado ao CPF do presidente do comitê financeiro.

Na hipótese de substituição de presidente do comitê/partido – desde que não haja conflito nos períodos de gestão –, deve-se proceder com a qualificação do novo presidente, mantendo a qualificação do presidente que foi substituído para fins de análise da prestação de contas.

# **CONTAS BANCÁRIAS**

| SPCE 2012 - Sistema de Prestação de Contas E       | Eleitorais, Eleições 2012                        |                  | _ 2                                                                                                    |
|----------------------------------------------------|--------------------------------------------------|------------------|----------------------------------------------------------------------------------------------------|
| Prestador de Contas Recibos Eleitorais Receitas De | espesas Outras Opções Manutenção Ajuda           |                  |                                                                                                    |
| ELEIÇÕES 2012<br>JUSTIÇA ELEITORAL                 |                                                  |                  | Direção Partidária: Direção Nacional<br>Partido: 90 - PDU<br>CNPJ: 25.460.663/0004-62<br>Município: BR |
| PRESTADOR DE CONTAS                                | Direção Partidária > Contas Bancárias            |                  | 🔍 Pesquisar                                                                                            |
| ualificação                                        | Dados Bancários                                  |                  |                                                                                                    |
| Le Membros                                         | Banco                                            |                  |                                                                                                    |
| Contas <u>B</u> ancárias                           | 001 - Banco do Brasil S.A.                       |                  |                                                                                                    |
| RECIBOS ELEITORAIS                                 | Nº da Agência DV Nº da Conta DV Data de Abertura |                  |                                                                                                    |
| 🚵 Emissão de Recibos Eleitorais                    | 111 1 1111 1 10/01/2002                          |                  |                                                                                                    |
| RECEITAS                                           | Fundo particiário                                |                  |                                                                                                    |
| Doações Recebidas                                  |                                                  |                  |                                                                                                    |
| Comercialização de Bens ou Realização de Eventos   | Fundo partidário                                 |                  |                                                                                                    |
| Rendimentos de Aplicações Financeiras              | Uuuus recursus                                   |                  |                                                                                                    |
| DESPESAS                                           |                                                  |                  |                                                                                                    |
| Despesas                                           |                                                  |                  |                                                                                                    |
| Obações a Terceiros                                |                                                  |                  |                                                                                                    |
| OUTRAS OPÇÕES                                      |                                                  |                  |                                                                                                    |
| Movimentação de Rec <u>u</u> rsos                  |                                                  |                  |                                                                                                    |
| Resumo Financeiro                                  |                                                  |                  |                                                                                                    |
| Conferir Dados                                     |                                                  |                  |                                                                                                    |
| 🔐 Conta Bancária de Sobra de Campanha              |                                                  |                  |                                                                                                    |
| 🥡 Gerar Prestação de Contas                        |                                                  |                  |                                                                                                    |
| Demonstrativos                                     |                                                  |                  |                                                                                                    |
| · · · · ·                                          | Э                                                | <u>G</u> ravar C | Novo 🗂 E <u>x</u> cluir 🖒 <u>F</u> echar                                                               |

Informe os dados requeridos na tela, indicando todas as contas bancárias específicas de campanha que foram abertas a fim de receber doações financeiras para a campanha eleitoral 2012.

No botão <PESQUISAR>, é apresentada uma lista com as contas bancárias já registradas pelo candidato, comitê financeiro ou partido político.

Na hipótese de prestação de contas do partido político, havendo despesas eleitorais ou transferências financeiras com recursos do Fundo Partidário, é necessário registrar os dados da conta bancária do partido político exclusiva para o recebimento das cotas do Fundo Partidário.

# **RECIBOS ELEITORAIS**

| 😡 SPCE 2012 - Sistema de Pres     | stação de Contas Eleitorais, Eleições 2012                                                           |            | _ 2 🛛                                                                                                  |
|-----------------------------------|----------------------------------------------------------------------------------------------------|------------|----------------------------------------------------------------------------------------------------|
| Prestador de Contas Recibos Ele   | itorais Receitas Despesas Outras Opções Manutenção Ajuda                                             |            |                                                                                                    |
| USTIÇA ELEIÇÕES                   | 5 2012<br><sup>ORAL</sup>                                                                            |            | Direção Partidária: Direção Nacional<br>Partido: 90 - PDU<br>CNPJ: 25.460.663/0004-62<br>Município: BR |
| PRESTADOR DE CONTAS               | Direção Partidária > Recibo Eleitoral                                                                |            |                                                                                                    |
| Qualificação                      | Dados da Faixa do Recibo                                                                             |            |                                                                                                    |
| Amembros                          | Prefixo Numeração Inicial Numeração Final Quantidade                                                 |            |                                                                                                    |
| Contas <u>B</u> ancárias          | P900200000BR                                                                                         |            |                                                                                                    |
| RECIBOS ELEITORAIS                | № Final         Situação           P9002.00000 BR.000001         P9002.00000 BR.000100         Ativo |            |                                                                                                    |
| Emissão de Recibos Eleitorais     | P9002.00000 BR.000101 P9002.00000 BR.000200 Ativo                                                    |            |                                                                                                    |
| RECEITAS                          |                                                                                                    |            |                                                                                                    |
| Doações Recebidas                 |                                                                                                    |            |                                                                                                    |
| Comercialização de Bens ou F      | Impressão da Faixa do Recibo                                                                         |            |                                                                                                    |
| Rendimentos de Aplicações Fi      | Todos da faixa(s)                                                                                    |            |                                                                                                    |
| DESPESAS                          | Os recibos utilizados                                                                                |            |                                                                                                    |
| Despesas                          | Os recibos não utilizados                                                                            |            |                                                                                                    |
| Doações a Terceiros               | Aleatório (Separado por ; )                                                                          |            |                                                                                                    |
| OUTRAS OPÇÕES                     | Visualizar Impressão                                                                                 |            |                                                                                                    |
| Movimentação de Rec <u>u</u> rsos |                                                                                                    |            |                                                                                                    |
| Res <u>u</u> mo Financeiro        |                                                                                                    |            |                                                                                                    |
| Conferir Dados                    |                                                                                                    |            |                                                                                                    |
| Conta Bancária de Sobra de C      |                                                                                                    |            |                                                                                                    |
| 🥡 Gerar Prestação de Contas       |                                                                                                    |            |                                                                                                    |
| Demonstrativos                    |                                                                                                    |            |                                                                                                    |
|                                   |                                                                                                    | 🖸 Gravar 🖒 | Novo 🗂 E <u>x</u> cluir 🕐 <u>F</u> echar                                                               |

O SPCE Cadastro 2012 inovou na forma de obtenção da numeração do recibo eleitoral. As faixas de recibos eleitorais não são mais requeridas pelos diretórios nacionais para distribuição aos seus comitês financeiros e candidatos.

O prestador de contas informará, a seu critério, a faixa inicial e final dos recibos eleitorais que utilizará nas Eleições 2012. Dessa forma, indique a numeração inicial e final e clique sobre o botão <Gravar>. Durante o curso da campanha, poderão ser acrescidas novas faixas de recibos eleitorais.

No caso de utilização de aplicação *web* para o recebimento de doações pela Internet, devem ser utilizados números de recibos pertencentes às faixas declaradas na prestação de contas. Importante ressaltar que é um controle do prestador de contas segregar os recibos eleitorais utilizados na arrecadação pela Internet das demais doações recebidas em campanha.

### IMPRESSÃO DOS RECIBOS ELEITORAIS

| SPCE 2012 - Sistema de Pres             | tação de Contas Eleitorais, Eleições 2012               | _ 2 🔀                                                                                                  |
|-----------------------------------------|---------------------------------------------------------|----------------------------------------------------------------------------------------------------|
| Prestador de <u>C</u> ontas Recibos Ele | torais Receitas Despesas Outras Opções Manutenção Ajuda |                                                                                                    |
| USTIÇA ELEIÇÕES                         | 5 2012<br>ORAL                                          | Direção Partidária: Direção Nacional<br>Partido: 90 - PDU<br>CNPJ: 25.460.663/0004-62<br>Município: BR |
| PRESTADOR DE CONTAS                     | Direção Partidária > Recibo Eleitoral                   |                                                                                                    |
| Qualificação                            | Dados da Faixa do Recibo                                |                                                                                                    |
| Membros                                 | Prefixo Numeração Inicial Numeração Final Quantidade    |                                                                                                    |
| Contas <u>B</u> ancárias                | NU Listet NI Final Character                            |                                                                                                    |
| RECIBOS ELEITORAIS                      | P9002.00000.BR.000001 P9002.00000.BR.000100 Ativo       |                                                                                                    |
| Emissão de Recibos Eleitorais           | P9002.00000.BR.000101 P9002.00000.BR.000200 Ativo       |                                                                                                    |
| Doacões Recebidas                       |                                                         |                                                                                                    |
| Comercialização de Bens ou F            | Impressão da Faixa do Recibo                            |                                                                                                    |
| Rendimentos de Aplicações Fi            | ⊘ Todos da faixa(s)                                     |                                                                                                    |
| DESPESAS                                | O os recibos utilizados                                 |                                                                                                    |
| Despesas                                | 🔘 Os recibos não utilizados                             |                                                                                                    |
| Doações a Terceiros                     | Aleatório (Separado por ; ) 101;104                     |                                                                                                    |
| OUTRAS OPÇÕES                           | Visualizar impressão                                    |                                                                                                    |
| Movimentação de Rec <u>u</u> rsos       |                                                         |                                                                                                    |
| Res <u>u</u> mo Financeiro              |                                                         |                                                                                                    |
| Conferir Dados                          |                                                         |                                                                                                    |
| Conta Bancária de Sobra de C            |                                                         |                                                                                                    |
| Gerar Prestação de Contas               |                                                         |                                                                                                    |
| Demonstrativos                          |                                                         |                                                                                                    |
|                                         | 🗃 Gravar 🖒                                              | <u>N</u> ovo 🗂 E <u>x</u> cluir 🖒 <u>F</u> echar                                                       |

O prestador de contas deverá utilizar o SPCE Cadastro 2012 para emissão/impressão do recibo eleitoral. Nesse caso, deve ser selecionada a faixa dos recibos eleitorais a imprimir ou deve ser digitada a numeração, utilizando como separador o ponto e vírgula (;).

Se o recibo eleitoral ainda não foi utilizado, ele será impresso em branco.

Caso seja requerida a impressão de um recibo eleitoral já cadastrado no sistema, este recibo será impresso com a identificação do doador, uma vez que já foi utilizado.

Os recibos eleitorais poderão ser impressos em gráfica, desde que previamente gerados pelo SPCE Cadastro 2012. Para esta opção, deve-se selecionar uma faixa de recibos eleitorais e, no ato de impressão, selecionar a geração de um arquivo .PDF. Esse arquivo conterá todos os recibos eleitorais da faixa selecionada e deverá ser levado para a gráfica escolhida para sua impressão.

# **REGISTRAR RECEITAS: DOAÇÕES**

| SPCE 2012 - Sistema de Prestação de Contas E               | leitorais, Eleições 2012                         |                                      |         |                  |          |                                                         | _ 7 🔀                                                   |
|------------------------------------------------------------|--------------------------------------------------|--------------------------------------|---------|------------------|----------|---------------------------------------------------------|---------------------------------------------------------|
| Prestador de <u>C</u> ontas Recibos Eleitorais Receitas De | espesas Outras Opções Manutenção Ajuda           |                                      |         |                  |          |                                                         |                                                         |
| ELEIÇÕES 2012<br>JUSTIÇA ELEITORAL                         |                                                  |                                      |         |                  | <b>V</b> | Candidato:<br>Nº: 90 Part<br>Candidatur<br>Município: ( | MARIA SILVA<br>ido: PDU<br>a: Prefeito<br>CURITIBA - PR |
| PRESTADOR DE CONTAS                                        | Candidato > Doações Recebidas                    |                                      |         |                  |          | Q                                                       | Pesquisar                                               |
| Qualificação                                               | Dados da Doação                                  |                                      |         |                  |          |                                                         |                                                         |
| Administrador Financeiro                                   | Tipo da Doação                                   | Prefixo e Número do Recibo Eleitoral | Data    | Valor R\$        |          |                                                         |                                                         |
| Contas <u>B</u> ancárias                                   |                                                  | 0009075353PR                         | / /2012 |                  |          |                                                         |                                                         |
| RECIBOS ELEITORAIS                                         | Reguração práctico                               |                                      |         |                  |          |                                                         |                                                         |
| Emissão de Recibos Eleitorais                              | Recursos proprios<br>Recursos de pessoas físicas |                                      |         |                  |          |                                                         |                                                         |
| RECEITAS                                                   | Recursos de pessoas jurídicas                    |                                      |         |                  |          |                                                         |                                                         |
| Doações Recebidas                                          | Doações pela Internet                            |                                      |         |                  |          |                                                         |                                                         |
| Comercialização de Bens ou Realização de Eventos           | Recursos de origens não identificadas            |                                      |         |                  |          |                                                         |                                                         |
| Rendimentos de Aplicações Financeiras                      | Recursos de outros candidatos/comitês            |                                      |         |                  |          |                                                         |                                                         |
| DESPESAS                                                   |                                                  |                                      |         |                  |          |                                                         |                                                         |
| Despesas                                                   | 0                                                |                                      |         |                  |          |                                                         |                                                         |
| Doações a Terceiros                                        |                                                  |                                      |         |                  |          |                                                         |                                                         |
| OUTRAS OPÇÕES                                              |                                                  |                                      |         |                  |          |                                                         |                                                         |
| Movimentação de Rec <u>u</u> rsos                          |                                                  |                                      |         |                  |          |                                                         |                                                         |
| Resumo Financeiro                                          |                                                  |                                      |         |                  |          |                                                         |                                                         |
| AB Conferir Dados                                          |                                                  |                                      |         |                  |          |                                                         |                                                         |
| Conta Bancária de Sobra de Campanha                        |                                                  |                                      |         |                  |          |                                                         |                                                         |
| 🥡 Gerar Prestação de Contas                                | Totais                                           |                                      |         |                  |          |                                                         |                                                         |
| Demonstrativos                                             |                                                  |                                      |         |                  |          |                                                         |                                                         |
|                                                            | Total Geral: R\$ 15.466,00                       |                                      |         |                  |          |                                                         |                                                         |
| •                                                          |                                                  |                                      |         | 🔁 <u>G</u> ravar |          | Excluir                                                 | O Fechar                                                |

Na tela "Candidato>Doações Recebidas", registre os tipos de doações de recursos próprios (candidato), pessoa física, pessoa jurídica, doações pela Internet, partidos políticos, origens não identificadas, outros candidatos/comitês financeiros.

É imprescindível o preenchimento do número do CPF ou CNPJ do doador. A ausência ou o equívoco no número de CPF ou CNPJ caracteriza a doação como de origem não identificada. Nessa situação, o SPCE Cadastro 2012 transportará automaticamente esse registro para a tela "Recursos de Origem não Identificada", cuja destinação final é a transferência para a conta bancária do Tesouro Nacional.

### REGISTRAR RECEITAS: DOAÇÕES DE PESSOAS FÍSICAS E/OU JURÍDICAS

| 觼 SPCE 2012 - Sistema de Prestaçã       | ão de Contas Eleitorais, Eleições 2012 - Versão: 0.3.0             | _D×                                                                                             |
|-----------------------------------------|--------------------------------------------------------------------|-------------------------------------------------------------------------------------------------|
| Prestador de <u>C</u> ontas Recibos Ele | itorais Receitas Despesas Outras Opções Manutenção Ajuda           |                                                                                                 |
| <b>ELEIÇÕE</b> S<br>JUSTIÇA ELEIT       | S 2012                                                             | Candidato: MARIA SILVA<br>Nº: 90 Partido: PDU<br>Candidatura: Prefeito<br>Município: ASSAÍ - PR |
| PRESTADOR DE CONTAS                     | Candidato > Doações Recebidas                                      | 🔍 Pesquisar                                                                                     |
| 🛄 Qualificação                          | Dados da Doação                                                    |                                                                                                 |
| Administrador Financeiro                | Tipo da Doação Prefixo e Número do Recibo Eleitoral Data Valor R\$ |                                                                                                 |
| E Contas Bancarias                      | Recursos próprios         0009074373PR         I / 2012            |                                                                                                 |
| RECIBOS ELEITORAIS                      | Dados do Doador                                                    |                                                                                                 |
| Impressão de Recibos Eleitora RECEITAS  | Nome                                                               |                                                                                                 |
| Doacões Recebidas                       | Prefeito: MARIA SILVA                                              | •                                                                                               |
| Comercialização de Bens ou R            | Dados do Recebimento<br>Espécie do Recurso                         |                                                                                                 |
| DESPESAS                                |                                                                    |                                                                                                 |
| 🚊 Despesas                              | Cheque                                                             |                                                                                                 |
| Doações a Terceiros                     | Transferência eletrônica<br>Depósito em espécie                    |                                                                                                 |
| OUTRAS OPÇŐES                           | Cartão de crédito                                                  |                                                                                                 |
| 🖹 Resumo Financeiro                     | Cartão de débito                                                   |                                                                                                 |
| Noterir Dados 🕹                         | Estimado                                                           |                                                                                                 |
| 🥡 Gerar Prestação de Contas             | Outros títulos de crédito                                          |                                                                                                 |
| Demonstrativos                          |                                                                    |                                                                                                 |
|                                         |                                                                    |                                                                                                 |
|                                         |                                                                    |                                                                                                 |
|                                         | Totais                                                             |                                                                                                 |
|                                         |                                                                    |                                                                                                 |
|                                         | Total Geral: R\$ 3.000,00 Total de recursos próprios: R\$ 0,00     | S 45                                                                                            |
|                                         | 🔊 Gravar 🖒 Novo                                                    | Excluir O Fechar                                                                                |

As doações – dos tipos recursos próprios, pessoas físicas e pessoas jurídicas – poderão ser efetuadas por meio de cheque, transferência eletrônica, depósito em espécie, cartão de crédito, cartão de débito, boleto de cobrança, estimado e outros títulos de crédito.

Para cada espécie de recurso, existem campos distintos cujo preenchimento é obrigatório.

Todas as doações recebidas devem possuir a identificação do doador. É necessária a indicação do nome, do respectivo CPF/CNPJ, da data, do valor e do número do recibo eleitoral.

Na hipótese de ausência ou equívoco do número de CPF/CNPJ, a doação será considerada como recurso de origem não identificada, nos termos do art. 32, parágrafo único, da Resolução-TSE nº 23.376/2012.

#### REGISTRAR RECEITAS: DOAÇÕES DE OUTROS CANDIDATOS/COMITÊS

| 😡 SPCE 2012 - Sistema de Prestação de Contas E             | leitorais, Eleições 2012                                                                                                    | _ 7 🛛                                                                                              |
|------------------------------------------------------------|----------------------------------------------------------------------------------------------------|----------------------------------------------------------------------------------------------------|
| Prestador de <u>C</u> ontas Recibos Eleitorais Receitas De | spesas Outras Opções Manutenção Ajuda                                                                                            |                                                                                                    |
| ELEIÇÕES 2012<br>JUSTIÇA ELEITORAL                         |                                                                                                    | Candidato: MARIA SILVA<br>Nº: 90 Partido: PDU<br>Candidatura: Prefeito<br>Município: CURITIBA - PR |
| PRESTADOR DE CONTAS                                        | Candidato > Doações Recebidas                                                                                                    | Q Pesquisar                                                                                        |
| ualificação                                                | Dados da Doação                                                                                                    |                                                                                                    |
| Administrador Financeiro                                   | Tipo da Doação Prefixo e Número do Recibo Eleitoral Data Valor R\$                                                               |                                                                                                    |
| Contas Bancárias                                           | Recursos de outros candidatos/comitês         V         0009075353PR         V         0000015         10/08/2012         200,00 |                                                                                                    |
| RECIBOS ELEITORAIS                                         | Fonte do Recurso                                                                                                    |                                                                                                    |
| Emissão de Recibos Eleitorais                              | Outros recursos                                                                                                    |                                                                                                    |
| RECEITAS                                                   | Dados do Doador Comitê financeiro                                                                                                |                                                                                                    |
| Doações Recebidas                                          | CNPJ Comitê financeiro Partido                                                                                                   |                                                                                                    |
| Comercialização de Bens ou Realização de Eventos           | 01.385.220/0007-39 Comitê Financeiro Municipal Único 90 - PDU - Partido da União 💌                                               |                                                                                                    |
| Rendimentos de Aplicações Financeiras                      | UF Município                                                                                                    |                                                                                                    |
| DESPESAS                                                   | PR CURITIBA - PR                                                                                                    |                                                                                                    |
| Despesas                                                   | Dados do Recebimento                                                                                                    |                                                                                                    |
| Doações a Terceiros                                        | Espécie do Recurso                                                                                                    |                                                                                                    |
| OUTRAS OPÇÕES                                              | Cheque                                                                                                    |                                                                                                    |
| Movimentação de Rec <u>u</u> rsos                          | Banco                                                                                                    |                                                                                                    |
| Resumo Financeiro                                          | 001 - Banco do Brasil S.A.                                                                                                    |                                                                                                    |
| AB Conferir Dados                                          | N° Agência DV N° Conta DV N° Cheque                                                                                              |                                                                                                    |
| hi i                                                       | 234 2 2345 2 800001                                                                                                    |                                                                                                    |
| Conta Bancária de Sobra de Campanha                        | Conta de Destino do Recurso                                                                                                    |                                                                                                    |
| 🥡 Gerar Prestação de Contas                                | Banco: 001 Ag.: 111-1 Cta.: 1111-1 - Preteto                                                                                     |                                                                                                    |
|                                                            | Totais                                                                                                    |                                                                                                    |
|                                                            | Total Geral: R\$ 15.466,00 Total de recursos de outros candidatos/comitês: R\$ 0,00                                              |                                                                                                    |
|                                                            | 🗐 <u>G</u> ravar 🖒 <u>N</u> ovo                                                                                                  | 🏹 Excluir 🕐 Fechar                                                                                 |

As doações de outros candidatos/comitês poderão ser efetuadas pelas formas de arrecadação descritas para pessoas físicas e pessoas jurídicas. A depender da forma de arrecadação, serão exigidos campos de preenchimento obrigatório.

No caso de doações dessa natureza, será necessário informar se o recurso é do Fundo Partidário ou se originado de outros recursos (doações de pessoas físicas/jurídicas).

### REGISTRAR RECEITAS: DOAÇÕES DE PARTIDOS POLÍTICOS

| 😡 SPCE 2012 - Sistema de Prestação de Contas E             | leitorais, Eleições 2012                                                                                                  | _ 2 🛛                                                                                              |
|------------------------------------------------------------|----------------------------------------------------------------------------------------------------|----------------------------------------------------------------------------------------------------|
| Prestador de <u>C</u> ontas Recibos Eleitorais Receitas De | ispesas Outras Opções Manutenção Ajuda                                                                                    |                                                                                                    |
| ELEIÇÕES 2012<br>JUSTIÇA ELEITORAL                         |                                                                                                    | Candidato: MARIA SILVA<br>Nº: 90 Partido: PDU<br>Candidatura: Prefeito<br>Município: CURITIBA - PR |
| PRESTADOR DE CONTAS                                        | Candidato > Doações Recebidas                                                                                             | 🔍 Pesquisar                                                                                        |
| ualificação                                                | Dados da Doação                                                                                                    |                                                                                                    |
| Administrador Financeiro                                   | Tipo da Doação Prefixo e Número do Recibo Eleitoral Data Valor R\$                                                        |                                                                                                    |
| Contas <u>B</u> ancárias                                   | Recursos de partido político         V         0009075353PR         V         000007         01/08/2012         10.200,00 |                                                                                                    |
| RECIBOS ELEITORAIS                                         | Fonte do Recurso                                                                                                    |                                                                                                    |
| 🚵 Emissão de Recibos Eleitorais                            | Fundo partidário                                                                                                    |                                                                                                    |
| RECEITAS                                                   |                                                                                                    |                                                                                                    |
| Doações Recebidas                                          | CNPJ Esfera Partidária Partido                                                                                            |                                                                                                    |
| Comercialização de Bens ou Realização de Eventos           | 25.460.663/0004-62 Direção Nacional 🔍 90 - PDU - Partido da União 💌                                                       |                                                                                                    |
| Rendimentos de Aplicações Financeiras                      | UF                                                                                                    |                                                                                                    |
| DESPESAS                                                   | BR                                                                                                    |                                                                                                    |
| Despesas                                                   | Dados do Recebimento                                                                                                    |                                                                                                    |
| Doações a Terceiros                                        | Espécie do Recurso Nº TED/DOC Destinos do Recurso                                                                         |                                                                                                    |
| OUTRAS OPÇÕES                                              | Transferência eletrônica 💽 2356545 Banco: 104 Ag.: 1212-1 Cta.: 121212-1 - Prefeto 💌                                      |                                                                                                    |
| Movimentação de Rec <u>u</u> rsos                          |                                                                                                    |                                                                                                    |
| Resumo Financeiro                                          |                                                                                                    |                                                                                                    |
| Conferir Dados                                             |                                                                                                    |                                                                                                    |
| Conta Bancária de Sobra de Campanha                        |                                                                                                    |                                                                                                    |
| 🥡 Gerar Prestação de Contas                                | Totais                                                                                                    |                                                                                                    |
| Demonstrativos                                             |                                                                                                    |                                                                                                    |
|                                                            | Total Geral: R\$ 35.666,00 Total de recursos de partido político: R\$ 10.200,00                                           |                                                                                                    |
|                                                            | 🔁 Gravar 🗸 Novo                                                                                                    | 🗋 E <u>x</u> cluir 🕐 <u>F</u> echar                                                                |

As doações de partidos políticos poderão ser efetuadas pelas formas de arrecadação descritas para pessoas físicas e pessoas jurídicas. A depender da espécie do recurso, serão exigidos campos de preenchimento obrigatório.

No caso de doações dessa natureza, será necessário informar se o recurso é do Fundo Partidário ou se originado de outros recursos (doações de pessoas físicas/jurídicas).

A identificação do partido político responsável pela origem da doação será requerida com o preenchimento de campos obrigatórios.

# **REGISTRAR RECEITAS: DOAÇÕES PELA INTERNET**

| SPCE 2012 - Sistema de Prestação de Contas E               | leitorais, Eleições 2012                                             | _ 7 🗙                                                                                              |
|------------------------------------------------------------|----------------------------------------------------------------------|----------------------------------------------------------------------------------------------------|
| Prestador de <u>C</u> ontas Recibos Eleitorais Receitas De | spesas Outras Opções Manutenção Ajuda                                |                                                                                                    |
| ELEIÇÕES 2012<br>JUSTIÇA ELEITORAL                         |                                                                      | Candidato: MARIA SILVA<br>Nº: 90 Partido: PDU<br>Candidatura: Prefeito<br>Município: CURITIBA - PR |
| PRESTADOR DE CONTAS                                        | Candidato > Doações Recebidas                                        | Q Pesquisar                                                                                        |
| Qualificação                                               | Dados da Doação                                                      |                                                                                                    |
| Administrador Financeiro                                   | Tipo da Doação Prefixo e Número do Recibo Eleitoral Data Valor RS    |                                                                                                    |
| Contas <u>B</u> ancárias                                   | Doações pela Internet 🔍 0009075353PR 💌 000004 02/07/2012 56,00       |                                                                                                    |
| RECIBOS ELEITORAIS                                         | Dados do Doador                                                      |                                                                                                    |
| Emissão de Recibos Eleitorais                              | Tipo do Doador CPF Nome                                              |                                                                                                    |
| RECEITAS                                                   | Pessoa física S87.223.572-03 RAMUNDO LIMA                            |                                                                                                    |
| Doações Recebidas                                          |                                                                      |                                                                                                    |
| Comercialização de Bens ou Realização de Eventos           | Dados do Recebimento                                                 |                                                                                                    |
| Rendimentos de Aplicações Financeiras                      | Espécie do Recurso                                                   |                                                                                                    |
| DESPESAS                                                   | Cartão de crédito                                                    |                                                                                                    |
| Despesas                                                   | Transferência eletrônica                                             |                                                                                                    |
| Obacões a Terceiros                                        | Cartão de crédito                                                    |                                                                                                    |
| OUTRAS OPCÕES                                              | Cartao de debito<br>Boleto de cobranca                               |                                                                                                    |
| Movimentação de Recursos                                   | Banco: 104 Ag.: 1212-1 Cta.: 121212-1 - Pret                         |                                                                                                    |
|                                                            |                                                                      |                                                                                                    |
| Resumo Financeiro                                          |                                                                      |                                                                                                    |
| AB Conferir Dados                                          |                                                                      |                                                                                                    |
| 😃 Conta Bancária de Sobra de Campanha                      |                                                                      |                                                                                                    |
| 🥡 Gerar Prestação de Contas                                | Totais                                                               |                                                                                                    |
| Demonstrativos                                             |                                                                      |                                                                                                    |
|                                                            | Total Geral: R\$ 35.666,00 Total de doações pela internet: R\$ 56,00 |                                                                                                    |
|                                                            | 🔁 Gravar 🗸 🖄                                                         | vo 🏹 E <u>x</u> cluir 🕐 <u>F</u> echar                                                             |

A tela da figura acima é destinada ao registro das doações de campanha recebidas pela aplicação *web*. No caso, o prestador de contas deve preencher os campos obrigatórios descritos no art. 24 da Resolução-TSE nº 23.376/2012, bem como emitir o respectivo recibo eleitoral.

As doações pela Internet podem ocorrer por meio de transferência eletrônica entre contas bancárias, cartão de crédito, boleto de cobrança e cartão de débito.

Todas as doações recebidas pela Internet devem ser declaradas na prestação de contas do candidato, comitê financeiro ou partido político de forma manual ou pela importação de doações em lote.

O SPCE Cadastro 2012 está preparado para realizar a importação das doações recebidas pela Internet, desde que o arquivo a ser importado esteja de acordo com o leiaute disponível no menu "Ajuda" do sistema.

#### REGISTRAR RECEITAS: COMERCIALIZAÇÃO DE BENS OU REALIZAÇÃO DE EVENTOS

| SPCE 2012 - Sistema de Prestação de Contas E       | leitorais, Eleições 2012                                                                        | _ 2 🛛                                                                                              |
|----------------------------------------------------|-------------------------------------------------------------------------------------------------|----------------------------------------------------------------------------------------------------|
| Prestador de Contas Recibos Eleitorais Receitas De | espesas Outras Opções Manutenção Ajuda                                                          |                                                                                                    |
| ELEIÇÕES 2012<br>JUSTIÇA ELEITORAL                 |                                                                                                 | Candidato: MARIA SILVA<br>Nº: 90 Partido: PDU<br>Candidatura: Prefeito<br>Município: CURITIBA - PR |
| PRESTADOR DE CONTAS                                | Candidato > Comercialização de Bens ou Realização de Eventos                                    | 🔍 Pesquisar                                                                                        |
| Le Qualificação                                    | Dados da Comercialização ou Evento                                                              |                                                                                                    |
| Administrador Financeiro                           | Nome Período                                                                                    |                                                                                                    |
| Contas <u>B</u> ancárias                           | CONFRATERNIZAÇÃO 10/08/2012 a 10/08/2012                                                        | ]                                                                                                  |
| RECIBOS ELEITORAIS                                 | Local                                                                                           | _                                                                                                  |
| Emissão de Recibos Eleitorais                      | CENTRO DE CONVENÇÕES                                                                            |                                                                                                    |
| RECEITAS                                           | Alienação de Bens Permanentes Despesas Realizadas Doações Recebidas na Comercialização / Evento |                                                                                                    |
| Doações Recebidas                                  | Data Descrição                                                                                  | Valor (R\$)                                                                                        |
| Comercialização de Bens ou Realização de Eventos   | 10/08/2012 AUTOMÓVEL PLACA XXXX ANO 2008 MODELO TAL MARCA TAL                                   | 25.000,00                                                                                          |
| Rendimentos de Aplicações Financeiras              |                                                                                                 |                                                                                                    |
| DESPESAS                                           |                                                                                                 |                                                                                                    |
| Despesas                                           |                                                                                                 |                                                                                                    |
| Doações a Terceiros                                |                                                                                                 |                                                                                                    |
| OUTRAS OPÇÕES                                      |                                                                                                 |                                                                                                    |
| Movimentação de Rec <u>u</u> rsos                  |                                                                                                 |                                                                                                    |
| Resumo Financeiro                                  |                                                                                                 |                                                                                                    |
| Conferir Dados                                     |                                                                                                 |                                                                                                    |
| 👑 Conta Bancária de Sobra de Campanha              |                                                                                                 |                                                                                                    |
| 🥡 Gerar Prestação de Contas                        |                                                                                                 | Total de Bens Alienados: 1                                                                         |
| Demonstrativos                                     | Alienar Bem                                                                                     |                                                                                                    |
|                                                    | 🗐 Gravar 🖒 Nov                                                                                  | □ 🏹 E <u>x</u> cluir 🖒 <u>F</u> echar                                                              |

Os eventos de comercialização realizados para arrecadar recursos para campanha eleitoral devem ser informados nesta tela.

Todos os bens permanentes adquiridos ou recebidos em doação e utilizados na comercialização devem ser lançados previamente ao registro da comercialização.

Da mesma forma, as despesas necessárias para realização da comercialização também devem ser registradas previamente ao registro da comercialização.

Informe os dados requeridos para demonstração da comercialização.

Atenção para a obrigatoriedade de emissão de recibo eleitoral e identificação de todos os doadores dos recursos arrecadados na comercialização, que deverão ser informados na aba "Doações Recebidas na Comercialização/Evento".

### REGISTRAR RECEITAS: RENDIMENTOS DE APLICAÇÕES FINANCEIRAS

| 🔮 SPCE 2012 - Sistema de Prestação de Contas El            | leitorais, Eleições 2012                          | _ 2 🛛                                                                                              |
|------------------------------------------------------------|---------------------------------------------------|----------------------------------------------------------------------------------------------------|
| Prestador de <u>C</u> ontas Recibos Eleitorais Receitas De | spesas Outras Opções Manutenção Ajuda             |                                                                                                    |
| ELEIÇÕES 2012<br>JUSTIÇA ELEITORAL                         |                                                   | Candidato: MARIA SILVA<br>Nº: 90 Partido: PDU<br>Candidatura: Prefeito<br>Município: CURITIBA - PR |
| PRESTADOR DE CONTAS                                        | Candidato > Rendimentos de Aplicações Financeiras | Q Pesquisar                                                                                        |
| ualificação                                                | Dados Financeiros                                 |                                                                                                    |
| Administrador Financeiro                                   |                                                   |                                                                                                    |
| Contas <u>B</u> ancárias                                   | Banco                                             |                                                                                                    |
| RECIBOS ELEITORAIS                                         | Data Inicial Data Final                           |                                                                                                    |
| 🚵 Emissão de Recibos Eleitorais                            | / /2012 / /2012                                   |                                                                                                    |
| RECEITAS                                                   | Valor Aplicado em R\$ Rendimento em R\$           |                                                                                                    |
| Doações Recebidas                                          |                                                   |                                                                                                    |
| Comercialização de Bens ou Realização de Eventos           | Tipo de Aplicação                                 |                                                                                                    |
| Rendimentos de Aplicações Financeiras                      |                                                   |                                                                                                    |
| DESPESAS                                                   |                                                   |                                                                                                    |
| Despesas                                                   |                                                   |                                                                                                    |
| Doações a Terceiros                                        |                                                   |                                                                                                    |
| OUTRAS OPÇÕES                                              |                                                   |                                                                                                    |
| Movimentação de Rec <u>u</u> rsos                          |                                                   |                                                                                                    |
| Resumo Financeiro                                          |                                                   |                                                                                                    |
| A Conferir Dados                                           |                                                   |                                                                                                    |
| 崖 Conta Bancária de Sobra de Campanha                      |                                                   |                                                                                                    |
| 🥡 Gerar Prestação de Contas                                |                                                   |                                                                                                    |
| Demonstrativos                                             |                                                   |                                                                                                    |
|                                                            | 🔄 <u>G</u> ravar 🖒 <u>N</u> ovç                   | E <u>x</u> cluir 🖒 <u>F</u> echar                                                                  |

Utilize esta tela para registrar os recursos provenientes de rendimentos de aplicações financeiras obrigatoriamente vinculadas à conta bancária eleitoral. Os recursos dessa natureza não estão sujeitos à emissão de recibo eleitoral.

### **RECURSOS DE ORIGEM NÃO IDENTIFICADA**

| SPCE 2012 - Sistema de Prestação de Contas El      | leitorais, Eleições 2012                          | _ 7 🛛                                                                                              |
|----------------------------------------------------|---------------------------------------------------|----------------------------------------------------------------------------------------------------|
| Prestador de Contas Recibos Eleitorais Receitas De | spesas Outras Opções Manutenção Ajuda             |                                                                                                    |
| ELEIÇÕES 2012<br>JUSTIÇA ELEITORAL                 |                                                   | Candidato: MARIA SILVA<br>Nº: 90 Partido: PDU<br>Candidatura: Prefeito<br>Município: CURITIBA - PR |
| PRESTADOR DE CONTAS                                | Candidato > Rendimentos de Aplicações Financeiras | Q Pesquisar                                                                                        |
| Qualificação                                       | Dados Financeiros                                 |                                                                                                    |
| Administrador Financeiro                           |                                                   |                                                                                                    |
| Contas Bancárias                                   | Banco                                             |                                                                                                    |
| RECIBOS ELEITORAIS                                 | Data Inicial Data Final                           |                                                                                                    |
| 🚵 Emissão de Recibos Eleitorais                    | / /2012 / /2012                                   |                                                                                                    |
| RECEITAS                                           | Valor Aplicado em RS Rendimento em RS             |                                                                                                    |
| Doações Recebidas                                  |                                                   |                                                                                                    |
| Comercialização de Bens ou Realização de Eventos   | Tipo de Aplicação                                 |                                                                                                    |
| Rendimentos de Aplicações Financeiras              |                                                   |                                                                                                    |
| DESPESAS                                           |                                                   |                                                                                                    |
| Despesas                                           |                                                   |                                                                                                    |
| Doações a Terceiros                                |                                                   |                                                                                                    |
| OUTRAS OPÇÕES                                      |                                                   |                                                                                                    |
| Movimentação de Rec <u>u</u> rsos                  |                                                   |                                                                                                    |
| Resumo Financeiro                                  |                                                   |                                                                                                    |
| Conferir Dados                                     |                                                   |                                                                                                    |
| 🚇 Conta Bancária de Sobra de Campanha              |                                                   |                                                                                                    |
| 🥡 Gerar Prestação de Contas                        |                                                   |                                                                                                    |
| Demonstrativos                                     |                                                   |                                                                                                    |
|                                                    | 🔁 Gravar 🖒 Novo                                   | 🗂 E <u>x</u> cluir <u>F</u> echar                                                                  |

Os recursos de origem não identificada são caracterizados pela ausência ou equívoco do número de CPF ou CNPJ do doador.

Há duas formas de recursos de origem não identificada serem incluídos no sistema.

A primeira ocorre quando há inclusão de uma doação com número incorreto ou sem o número de CPF ou CNPJ na tela específica de doação. Nesse caso, o sistema transfere automaticamente os dados da tela de doação específica para a tela acima. Nessa hipótese, quando o número do CPF ou CNPJ for informado ou corrigido, o sistema restaura automaticamente os dados para a tela de doação respectiva.

A segunda forma ocorre quando há um crédito na conta bancária eleitoral sem qualquer identificação do doador. Nessa hipótese, o usuário deve lançar as informações diretamente na tela "Doações Recebidas", tipo de doação recursos de origens não identificadas. Lembre-se: a conta bancária eleitoral permite apenas depósito identificado.

Quando a doação for identificada, o usuário deve excluir o registro do recurso cuja origem não estava identificada e, em seguida, lançar a doação no respectivo tipo de doação (pessoa física, jurídica, candidatos, comitês ou partido político).

### **REGISTRAR DESPESAS**

| SPCE 2012 - Sistema de Prestação de Contas El              | leitorais, Eleições 2012                                      |          |          |                                                                    | _ 7 🗙                                           |
|------------------------------------------------------------|---------------------------------------------------------------|----------|----------|--------------------------------------------------------------------|-------------------------------------------------|
| Prestador de <u>C</u> ontas Recibos Eleitorais Receitas De | spesas Outras Opções Manutenção Ajuda                         |          |          |                                                                    |                                                 |
| ELEIÇÕES 2012<br>JUSTIÇA ELEITORAL                         |                                                               |          | <b>V</b> | Candidato: M/<br>Nº: 90 Partido<br>Candidatura: I<br>Município: CU | ARIA SILVA<br>1: PDU<br>Prefeito<br>RITIBA - PR |
| PRESTADOR DE CONTAS                                        | Candidato > Despesas                                          |          |          | ı 🖸                                                                | Pesquisar                                       |
| aualificação                                               | Dados da Despesa                                              |          |          |                                                                    |                                                 |
| Administrador Financeiro                                   | Tipo Data                                                     | Valor    |          |                                                                    |                                                 |
| Contas <u>B</u> ancárias                                   | 1 /2012                                                       |          |          |                                                                    |                                                 |
| RECIBOS ELEITORAIS                                         | Água                                                          |          |          |                                                                    |                                                 |
| Emissão de Recibos Eleitorais                              | Alimentação                                                   |          |          |                                                                    |                                                 |
| RECEITAS                                                   | Bens permanentes                                              |          |          |                                                                    |                                                 |
| Doações Recebidas                                          | Cessão ou locação de veiculos<br>Combustiveis e lubrificantes |          |          |                                                                    |                                                 |
| Comercialização de Bens ou Realização de Eventos           | Comícios                                                      |          |          |                                                                    |                                                 |
| Rendimentos de Aplicações Financeiras                      | Correspondências e despesas postais                           |          |          |                                                                    |                                                 |
| DESPESAS                                                   |                                                               |          |          |                                                                    |                                                 |
| Despesas                                                   |                                                               |          |          |                                                                    |                                                 |
| Obações a Terceiros                                        |                                                               |          |          |                                                                    |                                                 |
| OUTRAS OPÇÕES                                              |                                                               |          |          |                                                                    |                                                 |
| Movimentação de Rec <u>u</u> rsos                          |                                                               |          |          |                                                                    |                                                 |
| Resumo Financeiro                                          |                                                               |          |          |                                                                    |                                                 |
| A Conferir Dados                                           |                                                               |          |          |                                                                    |                                                 |
| Conta Bancária de Sobra de Campanha                        |                                                               |          |          |                                                                    |                                                 |
| 🥡 Gerar Prestação de Contas                                |                                                               |          |          |                                                                    |                                                 |
| Demonstrativos                                             | Totais                                                        |          |          |                                                                    |                                                 |
|                                                            | Total Geral: R\$ 3.000,00                                     |          |          |                                                                    |                                                 |
|                                                            |                                                               | 🔁 Gravar |          | E <u>x</u> cluir (                                                 | D Fechar                                        |

Antes de iniciar o registro da despesa realizada, classifique-a entre as opções do campo "tipo da despesa", sendo que, para cada tipo de despesa, existe uma tela correspondente.

As formas de pagamento previstas na Resolução-TSE nº 23.376/2012 são cheque, transferência eletrônica e em espécie.

A opção débito em conta está disponível exclusivamente para as despesas de multas eleitorais, encargos financeiros, taxas bancárias e/ou operações com cartão de crédito.

### PARCELAR DESPESA

| SPCE 2012 - Sistema de Prestação de Contas Eleitor<br>Prestador de Contas Recibos Eleitorais Receitas D | ais, Eleições 2012                                                                                                    |
|----------------------------------------------------------------------------------------------------|----------------------------------------------------------------------------------------------------|
| ELEIÇÕES 2012<br>JUSTIÇA ELEITORAL                                                                      | Candidato: MARIA SILVA.<br>Nº 90 Partido: POU<br>Candidatura: Prefetto<br>Município: CURTIBA - PR                                                                                               |
| PRESTADOR DE CONTAS                                                                                     | Candidato > Despesas Q Pesquisar                                                                                                    |
| Qualificação                                                                                            | Dados da Despesa                                                                                                    |
| Administrador Financeiro                                                                                | Tipo Deta Velor                                                                                                    |
| 🙆 Contas <u>B</u> ancárias                                                                              | (Água 10082012 500,00                                                                                                    |
| RECIBOS ELEITORAIS                                                                                      | Dados do Fornecedor                                                                                                    |
| 🚵 Emissão de Recibos Eleitorais                                                                         |                                                                                                    |
| RECEITAS                                                                                                | Ipp do romecedor C CNP4 Nome<br>Descent effete \$ 80.823.161.0005.48 (Actual billing LTDA                                                                                                    |
| Doações Recebidas                                                                                       | UF Municipin                                                                                                    |
| Comercialização de Bens ou Realização de Eventos                                                        |                                                                                                    |
| Rendimentos de Aplicações Financeiras                                                                   | Dados do Pagamento                                                                                                    |
| DESPESAS                                                                                                |                                                                                                    |
| Despesas                                                                                                | Cadastrar Pagamento (s) Forte do Recurso Forma de Pagamento                                                                                                    |
| Obações a Terceiros                                                                                     |                                                                                                    |
| OUTRAS OPÇŐES                                                                                           | Dados do Documento                                                                                                    |
| Movimentação de Rec <u>u</u> rsos                                                                       | Espécie do Documento Nº do Documento Autoigner na Liste Novo Lengemento Evolvir Salecionado                                                                                                    |
| Resumo Financeiro                                                                                       | Note Fiscel 10125                                                                                                    |
| AB Conferir Dedos                                                                                       | Descrição da Despesa         Fonde da Resurso         Fonde da Pagamento         Data do Pagame         Valor (ft5)           Fundo partidiário         Cheque         1008/2012         100,00 |
|                                                                                                    | Outros recursos E mespécie 1008/2012 150,00<br>Dutros recursos T anderéncia elitôrica (1009/2012 250,00<br>Dutros recursos T anderéncia elitôrica (1009/2012 250,00                             |
| Conta Bancária de Sobra de Campanha                                                                     | SU GALOES DE AGUA INTERAL SE A TIQUI REALS A UNILAUE                                                                                                    |
| 🥡 Gerar Prestação de Contas                                                                             |                                                                                                    |
| Demonstrativos                                                                                          |                                                                                                    |
|                                                                                                    | Valey de deseners: 500.00                                                                                                    |
|                                                                                                    | Valor valuespesa 300,00 (*)                                                                                                    |
|                                                                                                    | Fechar                                                                                                    |
|                                                                                                    |                                                                                                    |
|                                                                                                    |                                                                                                    |
|                                                                                                    |                                                                                                    |
|                                                                                                    | Totais                                                                                                    |
|                                                                                                    |                                                                                                    |
|                                                                                                    | 🗃 Gravar_ 🖒 Novo 📉 Excluir (*) Fechar                                                                                                    |

As despesas eleitorais poderão ser parceladas na opção "Dados do Pagamento".

Clique sobre o botão <Cadastrar Pagamento> e proceda ao registro do parcelamento mediante a utilização de cheque e/ou transferência eletrônica e/ou em espécie.

#### DOAÇÕES DE BENS PERMANENTES EFETUADAS A CANDIDATOS/COMITÊS FINANCEIROS/PARTIDO

| SPCE 2012 - Sistema de Prestação de Contas Eleitor<br>Prestador de Contas Recibos Eleitorais Receitas De | a <del>is, Eleições 2012</del><br>espesas Outras Opções Manutenção Ajuda                                                                                                    |                    |         |                                                                                                    |
|----------------------------------------------------------------------------------------------------|----------------------------------------------------------------------------------------------------|--------------------|---------|----------------------------------------------------------------------------------------------------|
| USTIÇA ELEITORAL                                                                                         |                                                                                                    |                    |         | Candidato: MARIA SILVA<br>Iº: 90 Partido: PDU<br>Candidatura: Prefeito<br>Aunicípio: CURITIBA - PR |
| PRESTADOR DE CONTAS                                                                                      | Candidato > Despesas > Doações a Terceiros                                                                                                    |                    |         | 🔍 Pesquisar                                                                                        |
| Qualificação                                                                                             | Dados da Doação                                                                                                    |                    |         |                                                                                                    |
| Ladministrador Financeiro                                                                                | Tipo Data                                                                                                    | Valor              |         |                                                                                                    |
| 🙆 Contas <u>B</u> ancárias                                                                               | Doações de bens permanentes efetuadas a candidatos/comitês financeiros/partido 27/08/2012                                                                                                    | 3.000,0            | 00      |                                                                                                    |
| RECIBOS ELEITORAIS                                                                                       | Destino da Doação Comitê financeiro 💌                                                                                                    |                    |         |                                                                                                    |
| 🚵 Emissão de Recibos Eleitorais                                                                          | CNPJ Comité financeiro Partido                                                                                                    |                    |         |                                                                                                    |
| RECEITAS                                                                                                 | 02.482.536/0000-35 Comitê Financeiro Municipal para Vereador 91 - PDE - Partido dos Estados                                                                                                    | T                  |         |                                                                                                    |
| 👬 Doações Recebidas                                                                                      | UF Município                                                                                                    |                    |         |                                                                                                    |
| Comercialização de Bens ou Realização de Eventos                                                         | CE FORTALEZA - CE                                                                                                    | T                  | 0       |                                                                                                    |
| 😂 Rendimentos de Aplicações Financeiras                                                                  | Descrição da Despesa                                                                                                    |                    |         |                                                                                                    |
| DESPESAS                                                                                                 | Description de la companya de la companya de la comp | Dealles Fishers!   |         |                                                                                                    |
| Despesas                                                                                                 | TVLCD 40 POLECADAS                                                                                                    | nonnan             |         |                                                                                                    |
| Obações a Terceiros                                                                                      |                                                                                                    | 00000              |         |                                                                                                    |
| OUTRAS OPÇÕES                                                                                            | Dados do Documento                                                                                                    |                    |         |                                                                                                    |
| Solution de Recursos                                                                                     | Espécie do Documento Nº do Documento                                                                                                    |                    |         |                                                                                                    |
| 🔊 Resumo Financeiro                                                                                      |                                                                                                    |                    |         |                                                                                                    |
| Not Conferir Dados                                                                                       |                                                                                                    |                    |         |                                                                                                    |
| 🔛 Conta Bancária de Sobra de Campanha                                                                    |                                                                                                    |                    |         |                                                                                                    |
| 🥡 Gerar Prestação de Contas                                                                              |                                                                                                    |                    |         |                                                                                                    |
| E Demonstrativos                                                                                         |                                                                                                    |                    |         |                                                                                                    |
|                                                                                                    |                                                                                                    |                    |         |                                                                                                    |
|                                                                                                    |                                                                                                    |                    |         |                                                                                                    |
|                                                                                                    |                                                                                                    |                    |         |                                                                                                    |
|                                                                                                    |                                                                                                    |                    |         |                                                                                                    |
|                                                                                                    |                                                                                                    |                    |         |                                                                                                    |
|                                                                                                    |                                                                                                    |                    |         |                                                                                                    |
|                                                                                                    | Totais                                                                                                    |                    |         |                                                                                                    |
|                                                                                                    | Total Geral: R\$ 6.750.00 Total de Doacões de bens permanentes efetuadas a candidatos/comitês financeiros/partido: R\$ 3.000.00                                                                                                    |                    |         |                                                                                                    |
|                                                                                                    |                                                                                                    | 🗿 <u>G</u> ravar ( | CNovo M | Excluir 🖒 <u>F</u> echar                                                                           |

Para doar um bem permanente a outro candidato, comitê financeiro ou partido político, é necessário incluir previamente o bem na prestação de contas. A forma de ingresso de um bem permanente na prestação de contas é pelo recebimento em doação (telas de doações) ou por sua aquisição (compra de um bem permanente na tela de despesa).

Após registrar o bem permanente como recebido em doação ou adquirido, o usuário deverá selecionar o bem a ser doado a outro candidato, partido político ou comitê financeiro no campo "Descrição do bem a ser doado".

O número do recibo eleitoral a ser informado refere-se ao recibo emitido pelo beneficiário da doação.

Os dados dos documentos referem-se aos que acompanharam a doação inicial.

### DOAÇÕES DE OUTROS BENS OU SERVIÇOS EFETUADAS A CANDIDATOS/COMITÊS FINANCEIROS/PARTIDO

| The second and the second ac contrasticitor               | ais, ciciçues 2012                                                                                                    |                   |       |                                                                                                    |
|-----------------------------------------------------------|----------------------------------------------------------------------------------------------------|-------------------|-------|----------------------------------------------------------------------------------------------------|
| Prestador de <u>C</u> ontas Recibos Eleitorais Receitas D | espesas Outras Opções Manutenção Ajuda                                                                                   | _                 | _     |                                                                                                    |
| ELEIÇÕES 2012<br>JUSTIÇA ELEITORAL                        |                                                                                                    |                   |       | Candidato: MARIA SILVA<br>Nº: 90 Partido: PDU<br>Candidatura: Prefeito<br>Município: CURITIBA - PR |
| PRESTADOR DE CONTAS                                       | Candidato > Despesas > Doações a Terceiros                                                                               |                   |       | 🔍 Pesquisar                                                                                        |
| 🔛 Qualificação                                            | Dados da Doação                                                                                                    |                   |       |                                                                                                    |
| Administrador Financeiro                                  | Tipo Data                                                                                                    | Valor             |       |                                                                                                    |
| 🙆 Contas <u>B</u> ancárias                                | Doações de outros bens ou serviços a candidatos/comitês financeiros/partido                                              | 2                 | 50,00 |                                                                                                    |
| RECIBOS ELEITORAIS                                        | Destino da Doação Candidato                                                                                              |                   |       |                                                                                                    |
| 🚵 Emissão de Recibos Eleitorais                           | CNPJ Nome Candidatura                                                                                                    |                   | _     |                                                                                                    |
| RECEITAS                                                  | 38.850.105/0007-06 OLINDO VIEIRA Vereador                                                                                |                   | V     |                                                                                                    |
| Doações Recebidas                                         | Número Ur Municipio                                                                                                    |                   | V     |                                                                                                    |
| Comercialização de Bens ou Realização de Eventos          |                                                                                                    |                   |       |                                                                                                    |
| 🚄 Rendimentos de Aplicações Financeiras                   | Classificação da Despesa                                                                                                 |                   |       |                                                                                                    |
| DESPESAS                                                  | N/mars de                                                                                                    | Pacilia Elaitaral |       |                                                                                                    |
| Despesas                                                  | Água goggagagagas                                                                                                    | 000103            |       |                                                                                                    |
| 🥥 Doações a Terceiros                                     | (- <u>3</u> m                                                                                                    |                   |       |                                                                                                    |
| OUTRAS OPÇÕES                                             | Dados do Documento                                                                                                    |                   |       |                                                                                                    |
| Movimentação de Rec <u>u</u> rsos                         | Espécie do Documento Nº do Documento                                                                                     |                   |       |                                                                                                    |
| 📡 Resumo Financeiro                                       | Nota Fiscal 365                                                                                                    |                   |       |                                                                                                    |
| AB Conferir Dados                                         | Descrição da Despesa                                                                                                    |                   |       |                                                                                                    |
| 0                                                         | Descrição do bem ou serviço a ser doado                                                                                  |                   |       |                                                                                                    |
| Conta Bancaria de Sobra de Campanha                       | DOAÇÃO DE 100L DE ÁGUA MINERAL GARRAFA 5L A 2,50 REAIS A UNIDADE                                                         |                   |       |                                                                                                    |
| 🥡 Gerar Prestação de Contas                               |                                                                                                    |                   |       |                                                                                                    |
| Demonstrativos                                            |                                                                                                    |                   |       |                                                                                                    |
|                                                           |                                                                                                    |                   |       |                                                                                                    |
|                                                           |                                                                                                    |                   |       |                                                                                                    |
|                                                           |                                                                                                    |                   |       |                                                                                                    |
|                                                           |                                                                                                    |                   |       |                                                                                                    |
|                                                           |                                                                                                    |                   |       |                                                                                                    |
|                                                           |                                                                                                    |                   |       |                                                                                                    |
|                                                           | Totais                                                                                                    |                   |       |                                                                                                    |
|                                                           | Total Geral R\$ 6.750.00 Total de Doacões de outros bens ou serviços a candidatos/comitês financeiros/nartido R\$ 250.00 |                   |       |                                                                                                    |
|                                                           |                                                                                                    | <u>G</u> ravar    |       | ] Excluir 🖒 Eechar                                                                                 |

Em "Dados da Doação", informe, no campo "Tipo", o destinatário do bem permanente ou serviço, indicando individualmente o beneficiário de cada doação.

Em "Classificação da Despesa", selecione o bem ou serviço estimado a ser doado a outro candidato, comitê financeiro ou partido político.

O número do recibo eleitoral a ser informado refere-se ao recibo emitido pelo beneficiário da doação.

Os dados dos documentos referem-se aos que acompanharam a doação inicial.

### DOAÇÕES FINANCEIRAS A OUTROS CANDIDATOS/ COMITÊS FINANCEIROS/PARTIDOS POLÍTICOS

| SPCE 2012 - Sistema de Prestação de Contas Eleitora<br>Prestador de <u>C</u> ontas Recibos Eleitorais Receitas De | ais, Eleições 2012<br>espesas Outras Opções Manutenção Ajuda                                                     | _ <u>8 ×</u>                                                                                       |
|----------------------------------------------------------------------------------------------------|----------------------------------------------------------------------------------------------------|----------------------------------------------------------------------------------------------------|
| USTIÇA ELEIÇÕES 2012                                                                                              |                                                                                                    | Candidato: MARIA SILVA<br>Nº: 90 Partido: PDU<br>Candidatura: Prefeito<br>Município: CURITIBA - PR |
| PRESTADOR DE CONTAS                                                                                               | Candidato > Despesas > Doações a Terceiros                                                                       | 🔍 Pesquisar                                                                                        |
| 🕮 Qualificação                                                                                                    | Dados da Doação                                                                                                  |                                                                                                    |
| Ladministrador Financeiro                                                                                         | Tipo Data Valor                                                                                                  |                                                                                                    |
| 🙆 Contas Bancárias                                                                                                | Doações financeiras a outros candidatos/comitês financeiros/partido 29.07/2012 1.200,00                          |                                                                                                    |
| RECIBOS ELEITORAIS                                                                                                | Destino da Doação Comitê financeiro                                                                              |                                                                                                    |
| 🚵 Emissão de Recibos Eleitorais                                                                                   | CNPJ Comitê financeiro Partido                                                                                   |                                                                                                    |
| RECEITAS                                                                                                    | 77.265.811.0008-15 Comitê Financeiro Municipal Único 💌 90 - PDU - Partido da União 💌                             |                                                                                                    |
| Doações Recebidas                                                                                                 | UF Município                                                                                                    |                                                                                                    |
| Comercialização de Bens ou Realização de Eventos                                                                  | SE AREIA BRANCA - SE V                                                                                           |                                                                                                    |
| 🚄 Rendimentos de Aplicações Financeiras                                                                           | Dados da Transferência                                                                                           |                                                                                                    |
| DESPESAS                                                                                                    |                                                                                                    |                                                                                                    |
| Despesas                                                                                                    | Cadastrar Transferência (s)                                                                                      |                                                                                                    |
| Obações a Terceiros                                                                                               |                                                                                                    |                                                                                                    |
| OUTRAS OPÇÕES                                                                                                    | Número do Recibo Eleitoral                                                                                       |                                                                                                    |
| Solution de Recursos                                                                                              | 200070/0070F                                                                                                    |                                                                                                    |
| Resumo Financeiro                                                                                                 | C3005310375E 000027                                                                                              |                                                                                                    |
| Conferir Dados                                                                                                    |                                                                                                    |                                                                                                    |
| 崖 Conta Bancária de Sobra de Campanha                                                                             |                                                                                                    |                                                                                                    |
| 🥡 Gerar Prestação de Contas                                                                                       |                                                                                                    |                                                                                                    |
| Demonstrativos                                                                                                    |                                                                                                    |                                                                                                    |
|                                                                                                    |                                                                                                    |                                                                                                    |
|                                                                                                    |                                                                                                    |                                                                                                    |
|                                                                                                    |                                                                                                    |                                                                                                    |
|                                                                                                    |                                                                                                    |                                                                                                    |
|                                                                                                    |                                                                                                    |                                                                                                    |
|                                                                                                    |                                                                                                    |                                                                                                    |
|                                                                                                    | Totais                                                                                                    |                                                                                                    |
|                                                                                                    | Total Geral: R\$ 6.750,00 Total de Doações financeiras a outros candidatos/comitês financeiros/partido: R\$ 0,00 |                                                                                                    |
|                                                                                                    | -<br>                                                                                                    | 🗂 Excluir 🖞 Fechar                                                                                 |

Registre nesta tela todas as doações financeiras efetuadas a candidato, comitê financeiro ou partido político, indicando individualmente o beneficiário de cada doação.

O número do recibo eleitoral a ser informado refere-se ao recibo emitido pelo beneficiário da doação.

# **CONCILIAÇÃO BANCÁRIA**

| 😡 SPCE 2012 - Sistema de Prestação de Contas E             | leitorais, Eleições 2012                                        |                                        | _ 0 🛛                                                                                             |
|------------------------------------------------------------|-----------------------------------------------------------------|----------------------------------------|---------------------------------------------------------------------------------------------------|
| Prestador de <u>C</u> ontas Recibos Eleitorais Receitas De | spesas Outras Opções Manutenção Ajuda                           |                                        |                                                                                                   |
| ELEIÇÕES 2012<br>JUSTIÇA ELEITORAL                         |                                                                 | M                                      | Candidato: MARIA SILVA<br>Nº: 90 Partido: PDU<br>Candidatura: Prefeito<br>Município: CURIIBA - PR |
| PRESTADOR DE CONTAS                                        | Candidato > Contas Bancárias                                    |                                        | Q Pesquisar                                                                                       |
| aualificação                                               | Dados Bancários                                                 |                                        |                                                                                                   |
| Administrador Financeiro                                   | Banco                                                           |                                        |                                                                                                   |
| Contas <u>B</u> ancárias                                   | 001 - Banco do Brasil S.A.                                      |                                        |                                                                                                   |
| RECIBOS ELEITORAIS                                         | Nº da Agência DV Nº da Conta DV Data de Abertura                |                                        |                                                                                                   |
| Emissão de Recibos Eleitorais                              | 111 1 1111 1 01/07/2012                                         |                                        |                                                                                                   |
| RECEITAS                                                   |                                                                 |                                        |                                                                                                   |
| Doações Recebidas                                          |                                                                 |                                        |                                                                                                   |
| Comercialização de Bens ou Realização de Eventos           | Conciliar conta bancária                                        |                                        |                                                                                                   |
| Rendimentos de Aplicações Financeiras                      | Data Saldo final - SF (Extrato)                                 |                                        |                                                                                                   |
| DESPESAS                                                   | / /2012                                                         |                                        |                                                                                                   |
| Despesas                                                   | Descrição do lançamento ainda não efetuado pelo banco Valor R\$ | 1                                      |                                                                                                   |
| Doações a Terceiros                                        |                                                                 | R\$ 0,00                               |                                                                                                   |
| OUTRAS OPÇÕES                                              | Total d                                                         | le déhitos (TD)                        |                                                                                                   |
| Movimentação de Rec <u>u</u> rsos                          | Lançar a débito Lançar a crédito Excluir lançamento             | R\$ 0.00                               |                                                                                                   |
| Resumo Financeiro                                          | Descrição Valor (R\$) Tipo Saldo                                | bancário apurado: SBA = SF + (TC - TD) |                                                                                                   |
| AB Conferir Dados                                          |                                                                 | R\$ 0,00                               |                                                                                                   |
| 😃 Conta Bancária de Sobra de Campanha                      | Saldo                                                           | bancário apurado acumulado             |                                                                                                   |
| 🧉 Gerar Prestação de Contas                                |                                                                 | R\$ 0,00                               |                                                                                                   |
| Demonstrativos                                             | Saloo                                                           | R\$ 37.796,00                          |                                                                                                   |
|                                                            |                                                                 | 🔁 <u>G</u> ravar 🖒 Novo                | 🗂 E <u>x</u> cluir 🕐 <u>F</u> echar                                                               |

A conciliação bancária deve ser preenchida apenas na hipótese de ser necessário o ajuste do saldo financeiro da prestação de contas, indicado no Demonstrativo de Receitas e Despesas (DRD), com o saldo final do extrato bancário.

Selecione a conta bancária e informe a data e o saldo final do extrato bancário.

Eventuais débitos ou créditos ainda não lançados no extrato final deverão ser informados individualmente.

Selecione o botão <Lançar a Débito>, quando se tratar de uma despesa ainda não quitada, ou <Lançar a Crédito>, caso seja um crédito ainda não compensado, indicando a descrição e valor.

# MOVIMENTAÇÃO DE RECURSOS/FUNDO DE CAIXA

| SPCE 2012 - Sistema de Prestação de Contas El      | eitorais, Eleições 2012                       |                                                                                                  |                     | _ @ 🛛                                                                                              |
|----------------------------------------------------|-----------------------------------------------|--------------------------------------------------------------------------------------------------|---------------------|----------------------------------------------------------------------------------------------------|
| Prestador de Contas Recibos Eleitorais Receitas De | spesas Outras Opções Manutenção Ajuda         |                                                                                                  |                     |                                                                                                    |
| ELEIÇÕES 2012<br>JUSTIÇA ELEITORAL                 |                                               |                                                                                                  | Ŵ                   | Candidato: MARIA SILVA<br>Nº: 90 Partido: PDU<br>Candidatura: Prefeito<br>Município: CURITIBA - PR |
| PRESTADOR DE CONTAS                                | Candidato > Movimentação de Recursos          |                                                                                                  |                     |                                                                                                    |
| Qualificação                                       | Fundo de Caixa Transferência Entre Contas     |                                                                                                  |                     |                                                                                                    |
| Administrador Financeiro                           | Data Valor R\$                                |                                                                                                  |                     |                                                                                                    |
| Contas <u>B</u> ancárias                           | 10/08/2012 -70,00                             | O lançamento de valores positivos representa saída de                                            |                     |                                                                                                    |
| RECIBOS ELEITORAIS                                 | Conta de Origem                               | recursos da conta corrente de campanha para o<br>fundo de caixa.                                 |                     |                                                                                                    |
| 🚵 Emissão de Recibos Eleitorais                    | Banco: 001 Ag.: 111-1 Cta.: 1111-1 - Prefeito |                                                                                                  |                     |                                                                                                    |
| RECEITAS                                           | Espécie do Recurso                            |                                                                                                  |                     |                                                                                                    |
| Doações Recebidas                                  | Depósito em espécie                           | O lançamento de valores negativos representa a<br>devolução de recursos do fundo de caixa para a |                     |                                                                                                    |
| Comercialização de Bens ou Realização de Eventos   |                                               | conta-corrente de campanha.                                                                      |                     |                                                                                                    |
| Rendimentos de Aplicações Financeiras              |                                               |                                                                                                  |                     |                                                                                                    |
| DESPESAS                                           | 20/07/2012                                    | (KS) Conta Banco<br>200,00 Banco: 001 Ag.: 111-1 Cta.: 1111-1 - Prefeito                         | ria de Origem       |                                                                                                    |
| Despesas                                           | 25/07/2012                                    | 120,00 Banco: 001 Ag.: 333-3 Cta.: 3333-3 - Vice-Prefeito                                        |                     |                                                                                                    |
| Doações a Terceiros                                | 10/08/2012                                    | -70,00 Banco: 001 Ag: 111-1 Gta: 1111-1 - Preteito                                               |                     |                                                                                                    |
| OUTRAS OPÇÕES                                      |                                               |                                                                                                  |                     |                                                                                                    |
| Movimentação de Rec <u>u</u> rsos                  |                                               |                                                                                                  |                     |                                                                                                    |
| Resumo Financeiro                                  |                                               |                                                                                                  |                     |                                                                                                    |
| AB Conferir Dados                                  |                                               |                                                                                                  |                     |                                                                                                    |
| 🚇 Conta Bancária de Sobra de Campanha              |                                               |                                                                                                  |                     |                                                                                                    |
| 🥡 Gerar Prestação de Contas                        |                                               |                                                                                                  |                     |                                                                                                    |
| Demonstrativos                                     |                                               |                                                                                                  | Tots                | I do Eurodo de Caixa PS, 250.00                                                                    |
|                                                    |                                               |                                                                                                  | Tota                |                                                                                                    |
|                                                    |                                               | 🔁 <u>e</u> r                                                                                     | avar C <u>N</u> ovo | Excluir O Fechar                                                                                   |

A aba "Fundo de Caixa" destina-se ao registro dos saques de recursos financeiros da conta bancária específica de campanha do candidato/comitê/partido para compor o Fundo de Caixa (§ § 1º, 2º e 3º do art. 30 da Resolução-TSE nº 23.376/2012).

Caso seja necessária a devolução de recursos do Fundo de Caixa para a conta bancária específica de campanha, deve-se inserir o sinal negativo (-) antes do respectivo valor.

### MOVIMENTAÇÃO DE RECURSOS/TRANSFERÊNCIA ENTRE CONTAS

| SPCE 2012 - Sistema de Prestação de Contas E               | leitorais, Eleições 201                | 2                              |                                                                                                    |                                                                                                    | _ 2 🛛                                                                                              |
|------------------------------------------------------------|----------------------------------------|--------------------------------|----------------------------------------------------------------------------------------------------|----------------------------------------------------------------------------------------------------|----------------------------------------------------------------------------------------------------|
| Prestador de <u>C</u> ontas Recibos Eleitorais Receitas De | espesas Outras Opções                  | Manutenção Ajuda               |                                                                                                    |                                                                                                    |                                                                                                    |
| ELEIÇÕES 2012<br>JUSTIÇA ELEITORAL                         |                                        |                                |                                                                                                    | Ň                                                                                                    | Candidato: MARIA SILVA<br>Nº: 90 Partido: PDU<br>Candidatura: Prefeito<br>Município: CURITIBA - PR |
| PRESTADOR DE CONTAS                                        | Candidato > Moviment                   | ação de Recursos               |                                                                                                    |                                                                                                    |                                                                                                    |
| 2ualificação                                               | Fundo de Caixa Tra                     | ansferência Entre Contas       |                                                                                                    |                                                                                                    |                                                                                                    |
| Administrador Financeiro                                   | Dados da Transferênc                   | ia                             | Total de Transferências por Conta                                                                                                    |                                                                                                    |                                                                                                    |
| Contas Bancarias                                           | Data Val                               | or R\$                         | 0                                                                                                    | 4. 0-1                                                                                                    |                                                                                                    |
| RECIBOS ELEITORAIS                                         | / /2012                                | 0,00                           | Conta                                                                                                    | i de Origem                                                                                                    | Valor (RS)                                                                                         |
| Emissão de Recibos Eleitorais<br>RECEITA S                 | Conta de Origem                        | <b>T</b>                       | Banco: 001 Ag.: 111-1 Cta.: 1111-1                                                                                                    |                                                                                                    | 50,00                                                                                              |
| Comercialização de Bens ou Realização de Eventos           | Conta de Destino                       | Y                              | Banco: 001 Ag.: 333-3 Cta.: 3333-3                                                                                                    |                                                                                                    | 120,00                                                                                             |
| Rendimentos de Aplicações Financeiras                      |                                        |                                | _                                                                                                    |                                                                                                    | *                                                                                                  |
| Despesas                                                   | Data                                   | Valor (R\$)                    | Conta Bancária de Origem                                                                                                    | Conta Bancária de                                                                                                    | e Destino                                                                                          |
| Doações a Terceiros<br>OUTRAS OPÇÕES                       | 10/07/2012<br>15/07/2012<br>01/08/2012 | 50.00 E<br>120.00 E<br>80.00 E | Banco: 001 Ag.: 111-1 Cta.: 1111-1 - Prefeito<br>Banco: 001 Ag.: 333-3 Cta.: 3333-3 - Vice-Prefeito<br>Banco: 104 Ag.: 1212-1 Cta.: 121212-1 - Prefeito | Banco: 104 Ag.: 1212-1 Cta.: 121212-1<br>Banco: 104 Ag.: 1212-1 Cta.: 121212-1<br>Banco: 104 Ag.: 3434-3 Cta.: 343434-4 | - Prefeito<br>- Prefeito<br>- Vice-Prefeito                                                        |
| Movimentação de Rec <u>u</u> rsos                          |                                        |                                |                                                                                                    |                                                                                                    |                                                                                                    |
| Resumo Financeiro                                          |                                        |                                |                                                                                                    |                                                                                                    |                                                                                                    |
| AB Conferir Dados                                          |                                        |                                |                                                                                                    |                                                                                                    |                                                                                                    |
| 😃 Conta Bancária de Sobra de Campanha                      |                                        |                                |                                                                                                    |                                                                                                    |                                                                                                    |
| 🥡 Gerar Prestação de Contas                                |                                        |                                |                                                                                                    |                                                                                                    |                                                                                                    |
| Demonstrativos                                             |                                        |                                |                                                                                                    |                                                                                                    |                                                                                                    |
|                                                            |                                        |                                |                                                                                                    | 🗐 Gravar  🖒 <u>N</u> ovo                                                                                                | 🗂 E <u>x</u> cluir 🕐 <u>F</u> echar                                                                |

Essa tela destina-se a registrar as transferências financeiras entre as contas bancárias específicas de campanha cadastradas na prestação de contas.

OBSERVAÇÃO: os lançamentos não implicam o aumento do montante de receitas arrecadadas, pois se trata de simples registro de transferências de recursos financeiros entre as contas bancárias específicas de campanha registradas no SPCE Cadastro 2012.

### **RESUMO FINANCEIRO**

| SPCE 2012 - Sistema de Prestação de Contas Eleitorais, Eleições 2012                            |                                                 |               |                                                                                                    |  |
|-------------------------------------------------------------------------------------------------|-------------------------------------------------|---------------|----------------------------------------------------------------------------------------------------|--|
| Prestador de <u>C</u> ontas Recibos Eleitorais Receitas Despesas Outras Opções Manutenção Ajuda |                                                 |               |                                                                                                    |  |
| ELEIÇÕES 2012<br>JUSTIÇA ELEITORAL                                                              |                                                 | ŵ             | Candidato: MARIA SILVA<br>Nº: 90 Partido: PDU<br>Candidatura: Prefeito<br>Município: CURITIBA - PR |  |
| PRESTADOR DE CONTAS                                                                             | Candidato > Resumo Financeiro                   |               |                                                                                                    |  |
| ualificação                                                                                     | 1 - Receitas                                    | R\$ 40.796,00 |                                                                                                    |  |
| Administrador Financeiro                                                                        | 1.1 - Recursos próprios                         | R\$ 100,00    |                                                                                                    |  |
| Contas <u>B</u> ancárias                                                                        | 1.2 - Recursos de pessoas físicas               | R\$ 110,00    |                                                                                                    |  |
| RECIBOS ELEITORAIS                                                                              | 1.3 - Recursos de pessoas jurídicas             | R\$ 5.000.00  |                                                                                                    |  |
| Emissão de Recibos Eleitorais                                                                   | 1.4 - Recursos de outros candidatos/comitês     | RS 200.00     |                                                                                                    |  |
| Poceções Recebidas                                                                              | 1.5 - Decursos de nartidos nolíticos            | PS 10 200 00  |                                                                                                    |  |
| Comercialização de Bens ou Realização de Eventos                                                | 16. Doarčes nela Internet                       | PS 58.00      |                                                                                                    |  |
| Rendimentos de Aplicações Financeiras                                                           | 17. Comercialização de hane/aventos             | Pe 25 120 00  |                                                                                                    |  |
| DESPESAS                                                                                        |                                                 | R\$ 25.130,00 |                                                                                                    |  |
| Despesas                                                                                        | 1.8 - Rendimentos de aplicações financeiras     | R\$ 0,00      |                                                                                                    |  |
| Doações a Terceiros                                                                             | 1.9 - Recursos de origem não identificada       | R\$ 0,00      |                                                                                                    |  |
| OUTRAS OPÇÕES                                                                                   | 2 - Despesas                                    | R\$ 3.000,00  |                                                                                                    |  |
| Movimentação de Rec <u>u</u> rsos                                                               | 3 - Sobras financeiras de campanha              | R\$ 37.796,00 |                                                                                                    |  |
| Resumo Financeiro                                                                               | 4 - Apuração do saldo financeiro (DRD)          | R\$ 37.796,00 |                                                                                                    |  |
| All Conferir Dados                                                                              | 5 - Saldo financeiro após concilialção bancária | R\$ 0,00      |                                                                                                    |  |
| Conta Bancária de Sobra de Campanha                                                             |                                                 |               |                                                                                                    |  |
| 🥁 Gerar Prestação de Contas                                                                     |                                                 |               |                                                                                                    |  |
|                                                                                                 |                                                 |               |                                                                                                    |  |
|                                                                                                 |                                                 |               |                                                                                                    |  |
| -                                                                                               |                                                 |               | 📅 Imprimir   🖒 <u>F</u> echar                                                                      |  |

A tela "Resumo Financeiro" é destinada à visualização dos saldos financeiros de receitas e despesas da prestação de contas.

## **CONFERIR DADOS**

| SPCE 2012 - Sistema de Prestação de Contas El                      | leitorais, Eleições 2012                                                                                                    | _ 2 🛛                                                                                              |
|--------------------------------------------------------------------|----------------------------------------------------------------------------------------------------|----------------------------------------------------------------------------------------------------|
| Prestador de <u>C</u> ontas Recibos Eleitorais Receitas De         | spesas Outras Opções Manutenção Ajuda                                                                                                    |                                                                                                    |
| <b>ELEIÇÕES 2012</b><br>JUSTIÇA ELEITORAL                          |                                                                                                    | Candidato: MARIA SILVA<br>Nº: 90 Partido: PDU<br>Candidatura: Prefeito<br>Município: CURITIBA - PR |
| PRESTADOR DE CONTAS                                                | Candidato > Conferir Dados                                                                                                    |                                                                                                    |
| Qualificação                                                       | Doações a Terceiros<br>27/08/2012 - R\$ 3.000,00 - C9107.13897 CE.000030 - 02.482.538/0000-35 [456] → Há repasse (s) de bem (ns) anterior (es) à aquisição do (s) mesmo (s). |                                                                                                    |
| Contas Bancárias<br>RECIBOS ELEITORAIS                             |                                                                                                    |                                                                                                    |
| Emissão de Recibos Eleitorais<br>RECEITA S                         |                                                                                                    |                                                                                                    |
| Posções Recebidas Comercialização de Bens ou Realização de Eventos |                                                                                                    |                                                                                                    |
| 🕍 Rendimentos de Aplicações Financeiras                            |                                                                                                    |                                                                                                    |
| DESPESAS<br>Despesas                                               |                                                                                                    |                                                                                                    |
| Doações a Terceiros                                                |                                                                                                    |                                                                                                    |
| OUTRAS OPÇÕES                                                      |                                                                                                    |                                                                                                    |
| Resumo Financeiro                                                  |                                                                                                    |                                                                                                    |
| Conferir Dados                                                     |                                                                                                    |                                                                                                    |
| Conta Bancária de Sobra de Campanha                                |                                                                                                    |                                                                                                    |
| 🥡 Gerar Prestação de Contas                                        |                                                                                                    |                                                                                                    |
| Demonstrativos                                                     |                                                                                                    |                                                                                                    |
|                                                                    |                                                                                                    | 🕐 <u>F</u> echar                                                                                   |

Na tela "Candidato>Conferir Dados", o SPCE Cadastro 2012 expõe ocorrências existentes na prestação de contas que não impedem a geração da prestação de contas, mas que serão objeto de diligência se não forem regularizadas.

Para localizar o registro, basta clicar sobre a mensagem.

### CONTA BANCÁRIA DE SOBRA DE CAMPANHA

| SPCE 2012 - Sistema de Prestação de Contas El      | leitorais, Eleições 2012                        | _ 7 🛛                                                                                              |
|----------------------------------------------------|-------------------------------------------------|----------------------------------------------------------------------------------------------------|
| Prestador de Contas Recibos Eleitorais Receitas De | espesas Outras Opções Manutenção Ajuda          |                                                                                                    |
| ELEIÇÕES 2012<br>justiça eleitoral                 |                                                 | Candidato: MARIA SILVA<br>Nº: 90 Partido: PDU<br>Candidatura: Prefeito<br>Município: CURITIBA - PR |
| PRESTADOR DE CONTAS                                | Candidato > Contas Bancárias Sobras de Campanha | Q Pesquisar                                                                                        |
| Qualificação                                       | Dados da Direção Partidária                     |                                                                                                    |
| Administrador Financeiro                           | Fonte do Recurso                                |                                                                                                    |
| Contas <u>B</u> ancárias                           | Fundo partidário                                |                                                                                                    |
| RECIBOS ELEITORAIS                                 | Partido<br>Fundo partidário                     |                                                                                                    |
| 🚵 Emissão de Recibos Eleitorais                    | Outros recursos                                 |                                                                                                    |
| RECEITAS                                           |                                                 |                                                                                                    |
| Doações Recebidas                                  |                                                 |                                                                                                    |
| Comercialização de Bens ou Realização de Eventos   | Dados Bancários                                 |                                                                                                    |
| Rendimentos de Aplicações Financeiras              | Banco                                           |                                                                                                    |
| DESPESAS                                           |                                                 |                                                                                                    |
| Despesas                                           | Nº da Agência DV Nº da Conta DV                 |                                                                                                    |
| Doações a Terceiros                                |                                                 |                                                                                                    |
| OUTRAS OPÇÕES                                      |                                                 |                                                                                                    |
| Movimentação de Rec <u>u</u> rsos                  |                                                 |                                                                                                    |
| Resumo Financeiro                                  |                                                 |                                                                                                    |
| Conferir Dados                                     |                                                 |                                                                                                    |
| Conta Bancária de Sobra de Campanha                |                                                 |                                                                                                    |
| 🥡 Gerar Prestação de Contas                        |                                                 |                                                                                                    |
| Demonstrativos                                     |                                                 |                                                                                                    |
|                                                    | ව <u>G</u> ravar ඊ <u>N</u> ovo                 | 🏹 Excluir 🕐 Fechar                                                                                 |

Caso haja sobra de recursos financeiros e a prestação de contas esteja marcada como tipo de entrega FINAL na tela de qualificação, o SPCE Cadastro 2012 habilitará o menu para o prestador de contas informar, em caráter obrigatório, o banco, a agência e a conta bancária de destino das sobras financeiras de campanha.

Deve-se observar a natureza dos recursos de sobra de campanha.

Sobra de campanha de origem do Fundo Partidário somente poderá ser transferida para a conta bancária específica para recebimento das quotas do Fundo Partidário do partido político nas esferas municipal/estadual/nacional.

Se ocorrer sobra de outros recursos, esta deverá ser transferida para a conta bancária de recursos próprios do partido político na esfera municipal, ou, na ausência deste, ao diretório estadual ou nacional.

# GERAR PRESTAÇÃO DE CONTAS PARCIAL

| SPCE 2012 - Sistema de Prestação de Contas Eleitor<br>Prestador de <u>Contas</u> Recibos Eleitorais Receitas Do | ais, Eleições 2012<br>espesas Outras Opções Manutenção | o Ajuda                      |                       |    |                                                                                                    |
|----------------------------------------------------------------------------------------------------|--------------------------------------------------------|------------------------------|-----------------------|----|----------------------------------------------------------------------------------------------------|
| USTIÇA ELEIÇÕES 2012                                                                                            |                                                        |                              |                       | V- | Candidato: MARIA SILVA<br>Nº: 90 Partido: PDU<br>Candidatura: Prefeito<br>Município: CURITIBA - PR |
| PRESTADOR DE CONTAS                                                                                             | Candidato > Qualificação                               |                              |                       |    | Q Selecionar outro prestador                                                                       |
| 🕮 Qualificação                                                                                                  | Qualificação do Titular Endereco de                    | Titular Qualificação do Vice |                       |    |                                                                                                    |
| La Administrador Financeiro                                                                                     | Dados Básicos                                          |                              |                       |    |                                                                                                    |
| Contas Bancárias                                                                                                |                                                        |                              |                       |    |                                                                                                    |
|                                                                                                    | Nome                                                   |                              | Candidatura           |    |                                                                                                    |
| RECIBOS ELEITORAIS                                                                                              | MARIA SILVA                                            |                              | Prefeito              | T  |                                                                                                    |
| Emissão de Recibos Eleitorais                                                                                   | Partido                                                | -                            | Número                |    |                                                                                                    |
| Doacões Recebidas                                                                                               | (90 - PDD - Partido da Uniao                           | •                            | su<br>Municínio       |    |                                                                                                    |
| Comercialização de Bens ou Realização de Eventos                                                                | PR                                                     | T                            | CLIRITIBA - PR        | T  |                                                                                                    |
|                                                                                                    | 005 0101                                               |                              | The de Flores         |    |                                                                                                    |
| Rendimentos de Aplicações Financeiras                                                                           | 587 481 307,10 58 744                                  | 3 1 30/0007_82               | 116860721333          |    |                                                                                                    |
| DESPESAS                                                                                                    |                                                        |                              | 110000121000          |    |                                                                                                    |
| Despesas                                                                                                    | Esta prestação é retificadora?                         | Tipo da entrega:             | Concorre ao 2º turno? |    |                                                                                                    |
| Obações a Terceiros                                                                                             |                                                        |                              |                       |    |                                                                                                    |
| OUTRAS OPÇÕES                                                                                                   | 🖲 Não 🗍 Sim                                            | U 1º Parcial U 2º Parcial    | U Final U Nao U Sim   |    |                                                                                                    |
| Kovimentação de Rec <u>u</u> rsos                                                                               |                                                        |                              |                       |    |                                                                                                    |
| Nesumo Financeiro                                                                                               |                                                        |                              |                       |    |                                                                                                    |
| Not Conferir Dados                                                                                              |                                                        |                              |                       |    |                                                                                                    |
| 崖 Conta Bancária de Sobra de Campanha                                                                           |                                                        |                              |                       |    |                                                                                                    |
| 🥡 Gerar Prestação de Contas                                                                                     |                                                        |                              |                       |    |                                                                                                    |
| E Demonstrativos                                                                                                |                                                        |                              |                       |    |                                                                                                    |
|                                                                                                    |                                                        |                              |                       |    |                                                                                                    |
|                                                                                                    |                                                        |                              |                       |    |                                                                                                    |
|                                                                                                    |                                                        |                              |                       |    |                                                                                                    |
|                                                                                                    |                                                        |                              |                       |    |                                                                                                    |
|                                                                                                    |                                                        |                              |                       |    |                                                                                                    |
|                                                                                                    |                                                        |                              |                       |    |                                                                                                    |
|                                                                                                    |                                                        |                              |                       |    |                                                                                                    |
|                                                                                                    |                                                        |                              |                       |    |                                                                                                    |
|                                                                                                    |                                                        |                              |                       |    |                                                                                                    |
|                                                                                                    |                                                        |                              |                       |    |                                                                                                    |

Atenção: é necessário indicar em sua qualificação se é uma prestação de contas oficial ou retificadora, de 1<sup>ª</sup> ou 2<sup>ª</sup> parcial, conforme o destaque na tela. Caso seja necessário, proceda com o ajuste na tela de qualificação da prestação de contas.

Clique sobre a opção "Gerar Prestação de Contas" da árvore do menu para gerar a prestação de contas parcial. Leia atentamente as mensagens emitidas durante o processo de geração da prestação de contas.

O sistema perguntará sobre a necessidade de fechar a prestação de contas. Confirme: SIM.

#### TSE – TRIBUNAL SUPERIOR ELEITORAL

| 🇶 SPCE 201 | - Sistema de Prestação de Contas Eleitorais, Eleições 2012                                            | × |
|------------|----------------------------------------------------------------------------------------------------|---|
|            | GERAR PRESTAÇÃO DE CONTAS                                                                             |   |
|            | Candidato: MARIA SILVA                                                                                |   |
|            | Nº: 90 Partido: PDU                                                                                   |   |
| <b></b>    | Candidatura: Prefeito                                                                                 |   |
|            | Município: CURITIBA - PR                                                                              |   |
|            | Tipo da Entrega: 1ª Parcial                                                                           |   |
|            | Selecione o local onde será gerado a prestação de contas.<br>Arquivo: HSHCAND_PREFEITO90PDUR75353.zip |   |
|            | E:\ Selecione                                                                                         |   |
|            |                                                                                                    |   |
|            |                                                                                                    |   |
|            |                                                                                                    |   |
|            | <b>O</b>                                                                                              |   |
|            | <u>G</u> erar <u>F</u> echar                                                                          |   |

Será aberta tela para selecionar destino da gravação da prestação de contas parcial.

Após selecionar destino, clique sobre o botão <Gerar>.

OBSERVAÇÃO: será aberta uma tela de mensagem de confirmação sobre o envio da prestação de contas parcial. Trata-se de um atalho para envio da prestação de contas parcial, via Internet, disponível apenas após os períodos de 28 de julho a 2 de agosto (1ª parcial) e 28 de agosto a 2 de setembro (2ª parcial). Há um outro caminho para envio da prestação de contas parcial, via Internet, na tela inicial "SELECIONAR MÓDULOS".

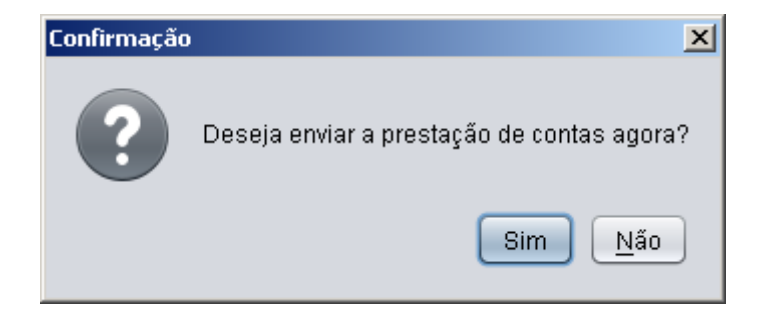

# GERAR PRESTAÇÃO DE CONTAS FINAL

| SPCE 2012 - Sistema de Prestação de Contas Eleitor<br>Prestador de <u>Contas</u> Recibos Eleitorais Receitas D | r <mark>ais, Eleições 2012</mark><br>espesas Outras Opções Manutenção Ajuda |                       |                  |                                                       | <u>_ 8 ×</u>                                              |
|----------------------------------------------------------------------------------------------------|-----------------------------------------------------------------------------|-----------------------|------------------|-------------------------------------------------------|-----------------------------------------------------------|
| USTIÇA ELEIÇÕES 2012                                                                                           |                                                                             |                       |                  | Candidato:<br>Nº: 90 Parl<br>Candidatur<br>Município: | MARIA SILVA<br>tido: PDU<br>ra: Prefeito<br>CURITIBA - PR |
| PRESTADOR DE CONTAS                                                                                            | Candidato > Qualificação                                                    |                       |                  | Q Selecional                                          | r outro prestador                                         |
| 🕮 Qualificação                                                                                                 | Qualificação do Titular Endereço do Titular Qualificação do Vice            |                       |                  |                                                       |                                                           |
| Ladministrador Financeiro                                                                                      | Dados Básicos                                                               |                       |                  |                                                       |                                                           |
| 🙆 Contas <u>B</u> ancárias                                                                                     |                                                                             |                       |                  |                                                       |                                                           |
| RECIBOS ELEITORAIS                                                                                             | Nome                                                                        | Candidatura           |                  |                                                       |                                                           |
| 🚵 Emissão de Recibos Eleitorais                                                                                | MARIA SILVA<br>Partido                                                      | Pretetto<br>Número    |                  |                                                       |                                                           |
| RECEITAS                                                                                                    | 90 - PDU - Partido da União                                                 | 90                    |                  |                                                       |                                                           |
| n Doações Recebidas                                                                                            | UF                                                                          | Município             |                  |                                                       |                                                           |
| Comercialização de Bens ou Realização de Eventos                                                               | PR                                                                          | CURITIBA - PR         | T                |                                                       |                                                           |
| Rendimentos de Aplicações Financeiras                                                                          | CPF CNPJ                                                                    | Título de Eleitor     |                  |                                                       |                                                           |
| DESPESAS                                                                                                    | 587.481.307-10 58.748.130/0007-82                                           | 116860721333          |                  |                                                       |                                                           |
| 🚔 Despesas                                                                                                    | Esta prestação é retificadora? Tipo da entrega:                             | Concorre ao 2º turno? |                  |                                                       |                                                           |
| Obações a Terceiros                                                                                            |                                                                             | <u> </u>              |                  |                                                       |                                                           |
| OUTRAS OPÇÕES                                                                                                  | Não 🖲 Sim 💛 1º Parcial 💛 2º Parcia                                          | 🖲 Final 🕖 Não 💽 Sim   |                  |                                                       |                                                           |
| Movimentação de Recursos                                                                                       |                                                                             |                       |                  |                                                       |                                                           |
| Resumo Financeiro                                                                                              |                                                                             |                       |                  |                                                       |                                                           |
| Not Conferir Dados                                                                                             |                                                                             |                       |                  |                                                       |                                                           |
| 此 Conta Bancária de Sobra de Campanha                                                                          |                                                                             |                       |                  |                                                       |                                                           |
| 🥡 Gerar Prestação de Contas                                                                                    |                                                                             |                       |                  |                                                       |                                                           |
| Demonstrativos                                                                                                 |                                                                             |                       |                  |                                                       |                                                           |
|                                                                                                    |                                                                             |                       |                  |                                                       |                                                           |
|                                                                                                    |                                                                             |                       |                  |                                                       |                                                           |
|                                                                                                    |                                                                             |                       |                  |                                                       |                                                           |
|                                                                                                    |                                                                             |                       |                  |                                                       |                                                           |
|                                                                                                    |                                                                             |                       |                  |                                                       |                                                           |
|                                                                                                    |                                                                             |                       |                  |                                                       |                                                           |
|                                                                                                    |                                                                             |                       |                  |                                                       |                                                           |
|                                                                                                    |                                                                             |                       |                  |                                                       |                                                           |
|                                                                                                    |                                                                             |                       | 🗐 <u>G</u> ravar | 🛛 E <u>x</u> cluir                                    | 🖒 <u>F</u> echar                                          |

Ao concluir os procedimentos de registro de receitas e despesas, faz-se necessário preparar o material para entrega da prestação de contas. Devem ser entregues à Justiça Eleitoral os documentos previstos no art. 40 da Resolução-TSE nº 23.376/2012.

Na ficha de qualificação, selecione o tipo de entrega FINAL e indique se a prestação de contas é oficial ou retificadora.

Clique sobre a opção "Gerar Prestação de Contas" da árvore do menu para gerar a prestação de contas final. Leia atentamente as mensagens emitidas durante o processo de geração da prestação de contas.

O sistema perguntará sobre a necessidade de fechar a prestação de contas. Confirme: SIM.

| 🎊 SPCE 201 | 2 - Sistema de Prestação de Contas Eleitorais, Eleiçõe                                                                       | s 2012            | - Local 🛛 🗙 |
|------------|----------------------------------------------------------------------------------------------------|-------------------|-------------|
|            | GERAR PRESTAÇÃO DE CONTAS                                                                                                    |                   |             |
| •          | Candidato: MARIA SILVA<br>Nº: 90 Partido: PDU<br>Candidatura: Prefeito<br>Município: CURITIBA - PR<br>Tino do Entrogo: Finol |                   |             |
|            | Tipo da Entrega: Final<br>Selecione o local onde será gerado a prestaçã<br>Arquivo: HSHCAND_PREFEITO90PDUR75353.zip<br>E:\   | ăo de contas.     | elecione    |
|            | Gerar Fe                                                                                                    | <b>5</b><br>echar |             |

Será aberta tela para selecionar destino da gravação da prestação de contas final.

Após selecionar destino, clique sobre o botão <Gerar>.

OBSERVAÇÃO: somente após gerar a prestação de contas final é que se obterá o número de controle.

# DEMONSTRATIVOS

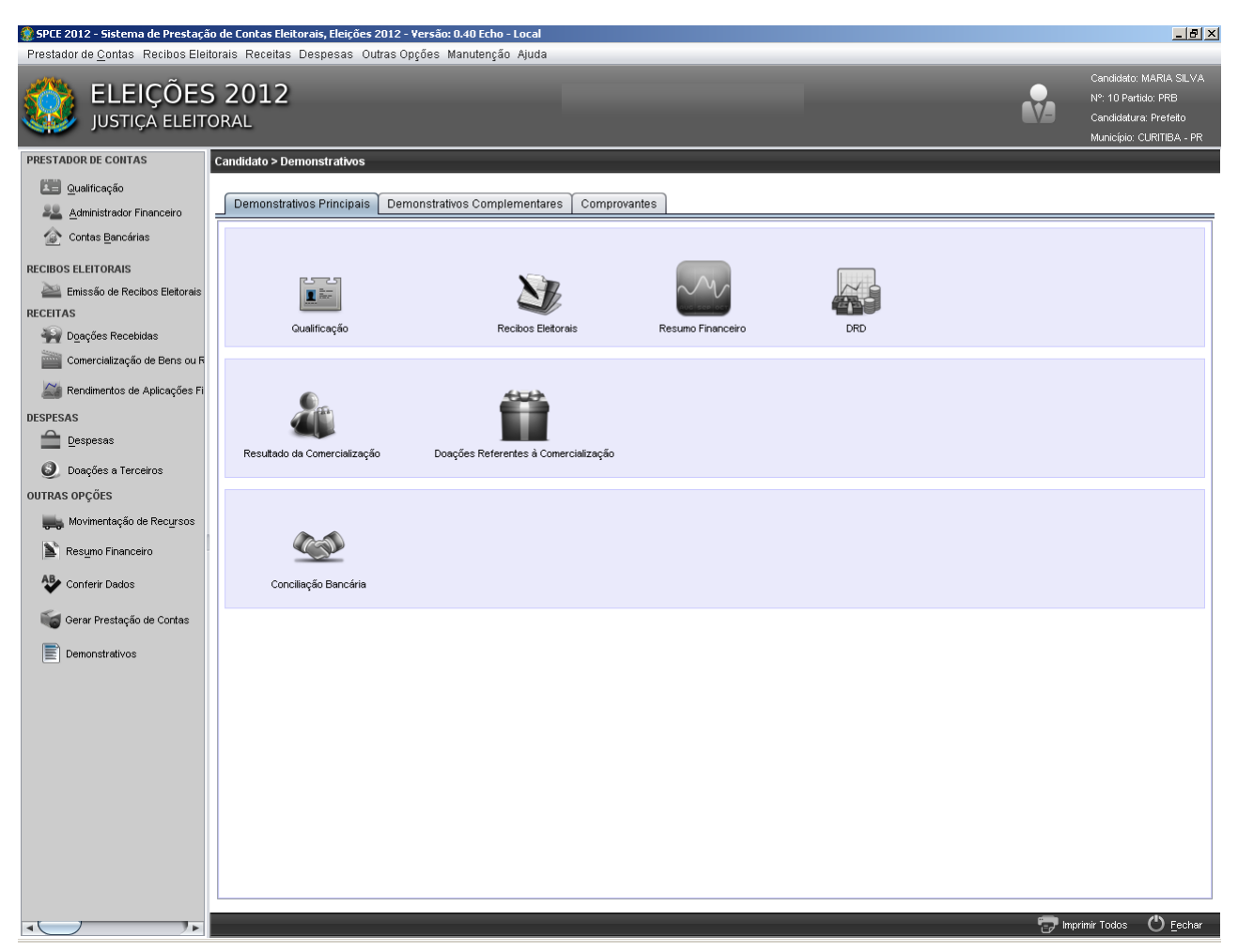

A partir da opção "Demonstrativos" da árvore do menu, todas as peças que compõem a prestação de contas podem ser visualizadas e impressas a qualquer tempo.

Os demonstrativos podem ser impressos para simples conferência do usuário.

Para imprimir TODOS os demonstrativos, clique sobre o botão < Imprimir Todos>, localizado do lado direito, abaixo da tela.

Para imprimir cada demonstrativo individualmente, clique sobre o demonstrativo. Será aberta uma tela para visualizá-lo. Clique sobre o ícone "Impressora", localizado no lado esquerdo acima da tela.

OBSERVAÇÃO: o SPCE Cadastro 2012 permite que os demonstrativos sejam salvos em onze tipos de extensões de arquivos. Para salvar o demonstrativo, abra-o e clique sobre o ícone "salvar", localizado no lado esquerdo acima da tela, nomeie-o e escolha a extensão do tipo de arquivo.

Para a entrega final da prestação de contas, é necessário proceder previamente com a geração do arquivo eletrônico da prestação de contas, o que assegura a impressão do número de controle nas peças e dos demonstrativos em formato padrão gerados pelo sistema.

# GERAR/RESTAURAR CÓPIA DE SEGURANÇA

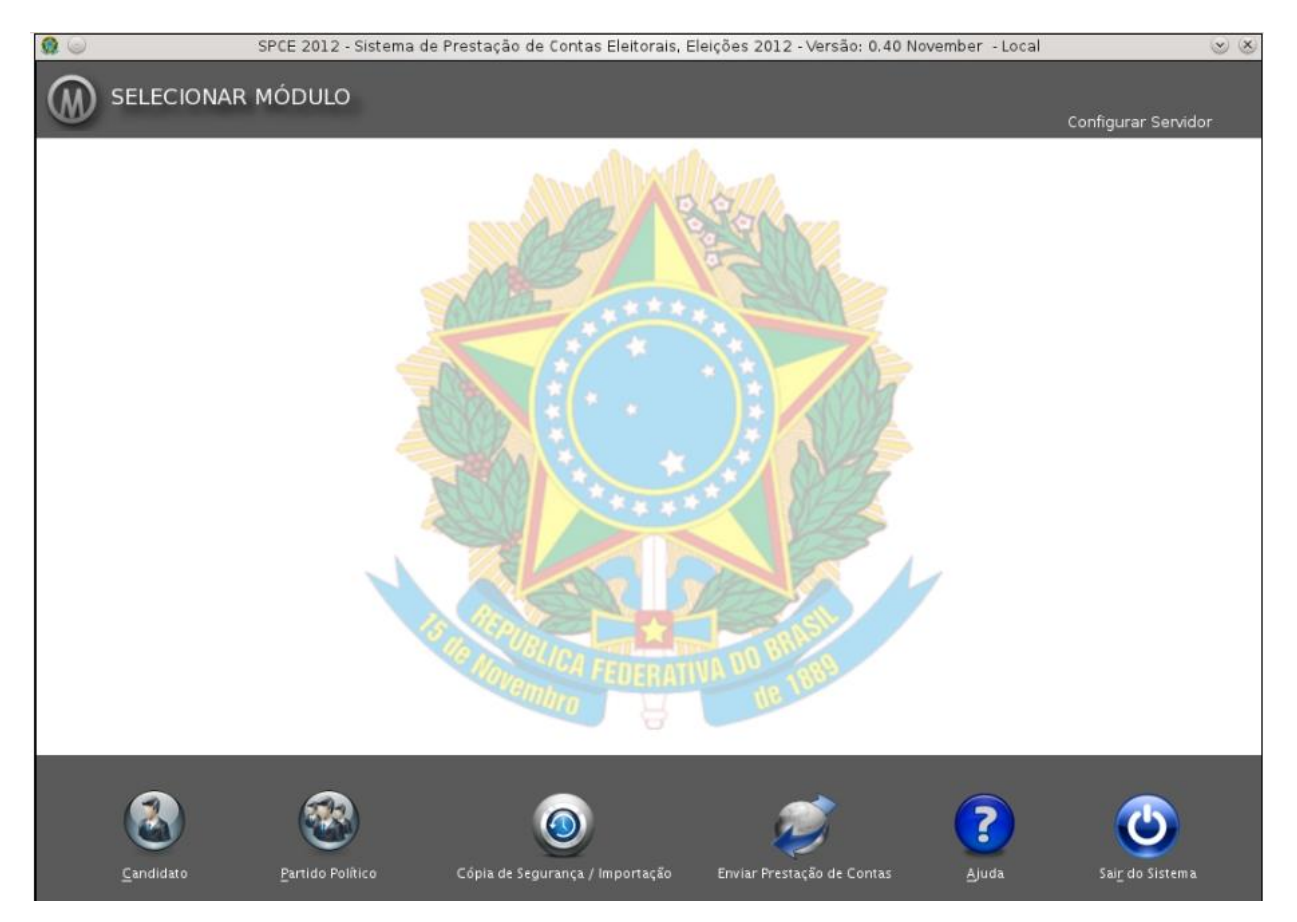

Com o objetivo de garantir a integridade dos dados, **recomenda-se realizar uma cópia de segurança** da prestação de contas **periodicamente**.

A cópia de segurança poderá ser gerada a qualquer tempo por meio da funcionalidade "Cópia de Segurança/Importação" na tela inicial do SPCE Cadastro 2012.

Clique sobre a opção "Gerar Cópia de Segurança", selecione a pasta de destino do arquivo e, em seguida, clique no botão <Abrir>.

Será gerada, concomitantemente, cópia de segurança de todas as prestações de contas cadastradas no mesmo ambiente SPCE Cadastro 2012.

Para restaurar uma cópia de segurança, a partir da funcionalidade "Cópia de Segurança/Importação", clique sobre "Restaurar Cópia de Segurança", selecione o arquivo e clique sobre o botão <Abrir>.

OBSERVAÇÃO: ao restaurar cópia de segurança de prestação de contas, o sistema substituirá todas as prestações de contas existentes no mesmo ambiente SPCE Cadastro 2012. Para restaurar apenas uma prestação de contas de um ambiente SPCE Cadastro 2012, consulte as informações sobre exportar e importar prestação de contas.

# EXPORTAR PRESTAÇÃO DE CONTAS

| 🗶 SPCE 20 | 12 - Sistema de Prestação de Contas Eleitorais, Eleições 2012                                         | × |
|-----------|----------------------------------------------------------------------------------------------------|---|
| 0         | EXPORTAR PRESTAÇÃO DE CONTAS                                                                          |   |
|           | Candidato: MARIA SILVA                                                                                |   |
|           | N°: 90 Partido: PDU                                                                                   |   |
|           | Candidatura: Prefeito                                                                                 |   |
|           | Município: CURITIBA - PR                                                                              |   |
|           | Tipo da Entrega: 2ª Parcial                                                                           |   |
|           | Selecione o local onde será gerado a prestação de contas.<br>Arquivo: HSHCAND_PREFEITO90PDUR75353.zip |   |
|           | E:\ Selecione                                                                                         |   |
|           |                                                                                                    |   |
|           |                                                                                                    |   |
|           |                                                                                                    |   |
|           |                                                                                                    |   |
|           | Exportar <u>F</u> echar                                                                               |   |

Para exportar prestação de contas, clique sobre "Exportar Prestação de Contas", localizado em "Manutenção" na barra de menu.

Será aberta tela para selecionar destino da exportação da prestação de contas.

Após selecionar destino, clique sobre o botão < Exportar>.

A opção "Exportar" somente exporta a prestação de contas que está no momento aberta no SPCE Cadastro 2012, ou seja, não exporta todas as prestações de contas que estejam cadastradas no mesmo ambiente SPCE Cadastro 2012.

OBSERVAÇÃO: a opção "Exportar Prestação de Contas" diferencia-se de "Gerar Prestação de Contas" porque esta gera cópia de segurança de todas as prestações de contas constantes no mesmo ambiente SPCE Cadastro 2012; já aquela exporta individualmente apenas a prestação de contas que está aberta e sendo trabalhada no SPCE Cadastro 2012.

# IMPORTAR PRESTAÇÃO DE CONTAS

| <b>Q</b>  | SPCE 2012 - Sistema de Prestação de Contas Eleitorais, Eleições 2012 - Versão: 0.40 November | - Local 💿 🛞                 |
|-----------|----------------------------------------------------------------------------------------------|-----------------------------|
|           | MÓDULO                                                                                       | Configurar Servidor         |
|           |                                                                                              |                             |
| Candidato | Partido Político Cópia de Segurança / Importação Enviar Prestação de Contas Aju              | uda Sai <u>r</u> do Sistema |

Para importar prestação de contas, clique sobre a funcionalidade "Importar Prestação de Contas" na tela inicial do SPCE Cadastro 2012.

Será aberta tela para pesquisar e selecionar o arquivo de prestação de contas a ser importado.

| 🔮 Selecione o ar    | quivo de prestação de contas. 🔀 |  |
|---------------------|---------------------------------|--|
| Examinar em (       | 🚔 arquivos de contas 💿 👔 🍙      |  |
| HSHCAND,            | _PREFEIT090PDUR75353.zip        |  |
| SPCE2012_BACKUP.zip |                                 |  |
|                     |                                 |  |
|                     |                                 |  |
|                     |                                 |  |
|                     |                                 |  |
|                     |                                 |  |
| Nome do arquivi     | HSHCAND_PREFEIT090PD0R75353.zip |  |
| Arquivos do tipo    | Todos os arquivos 🔹             |  |
|                     | Abrir Cancelar                  |  |

OBSERVAÇÃO: somente é possível importar prestação de contas que não esteja cadastrada no mesmo ambiente SPCE Cadastro 2012.

# CADASTRAR PESSOAS

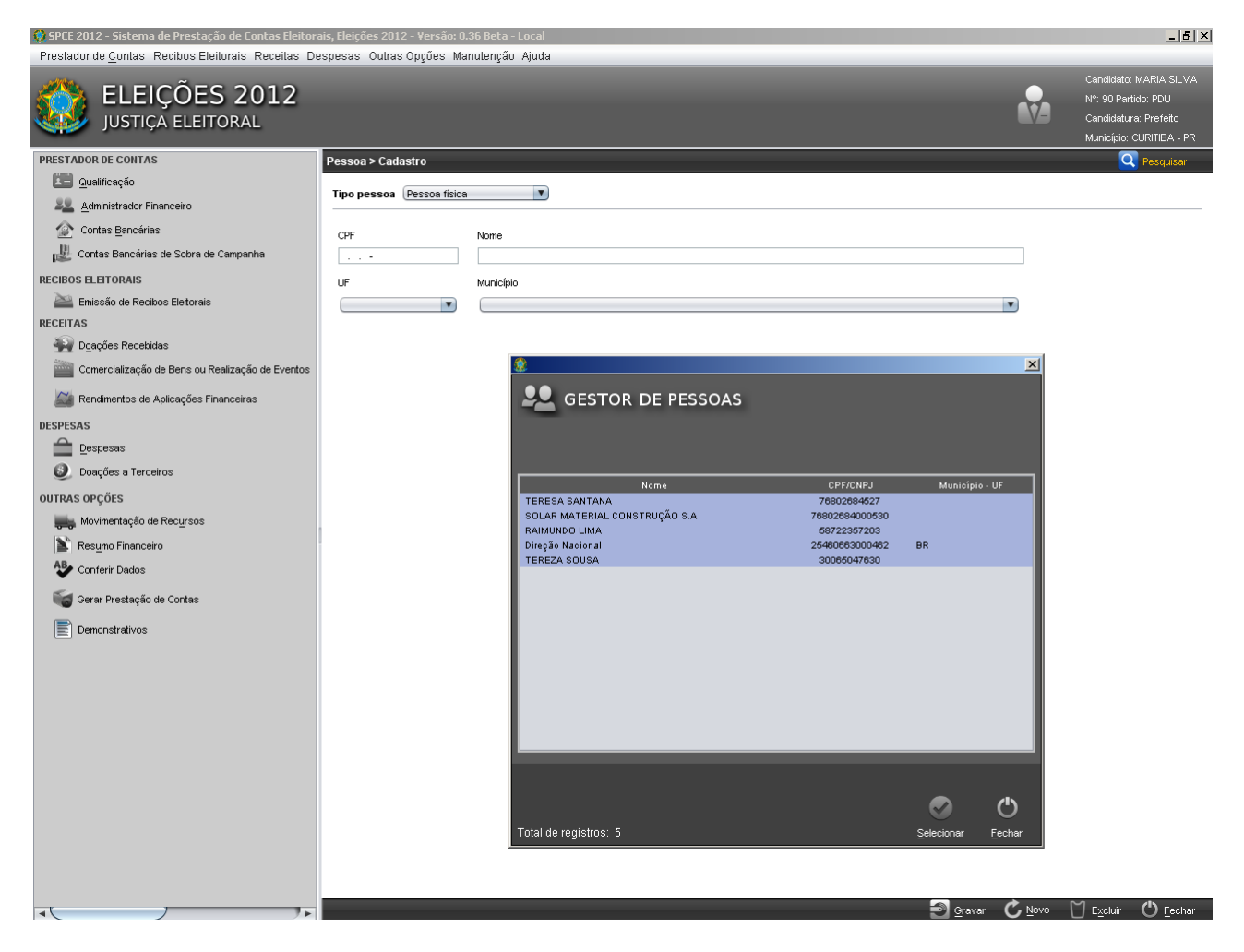

A opção "Cadastrar Pessoas", na barra de menu "Manutenção", permite incluir, editar, pesquisar e excluir o nome, CPF e CNPJ, unidade da Federação (UF) e município relacionados às pessoas cadastradas no sistema.

#### TSE – TRIBUNAL SUPERIOR ELEITORAL

#### REDE

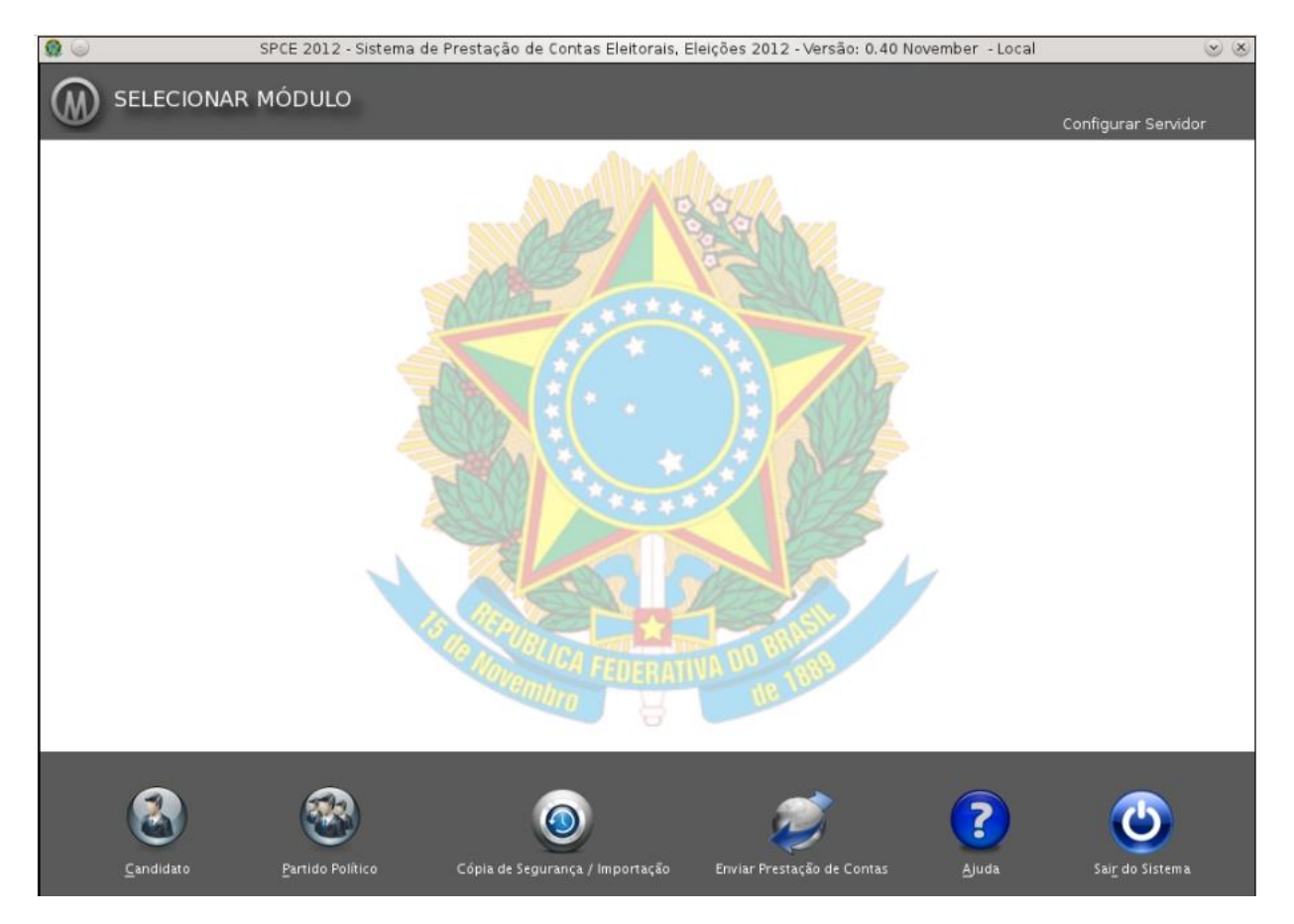

O SPCE Cadastro 2012 permite trabalhar a prestação de contas em ambiente de rede.

Na tela "Selecionar Módulo", a opção "Configurar Servidor" localiza-se no lado direito superior da tela e apresenta as seguintes opções:

*Local Host*: o sistema trabalha isolado da rede e armazena os dados em base de dados local.

**Cliente**: o sistema trabalha em rede e armazena os dados em base de dados do servidor. Se configurado como cliente, deve-se informar o endereço IP do servidor e o sistema, na máquina servidora, deve estar ativo.

Servidor: o sistema trabalha em rede, provendo acesso às máquinas clientes. É responsável por gerenciar os acessos ao banco. O servidor também é um cliente de si mesmo.

O sistema trabalhará como *cliente-servidor*. Não há limitação de quantidade de clientes, dependendo das condições da rede e de sua topologia.

#### ENVIAR ARQUIVO DE PRESTAÇÃO DE CONTAS PARCIAL VIA INTERNET

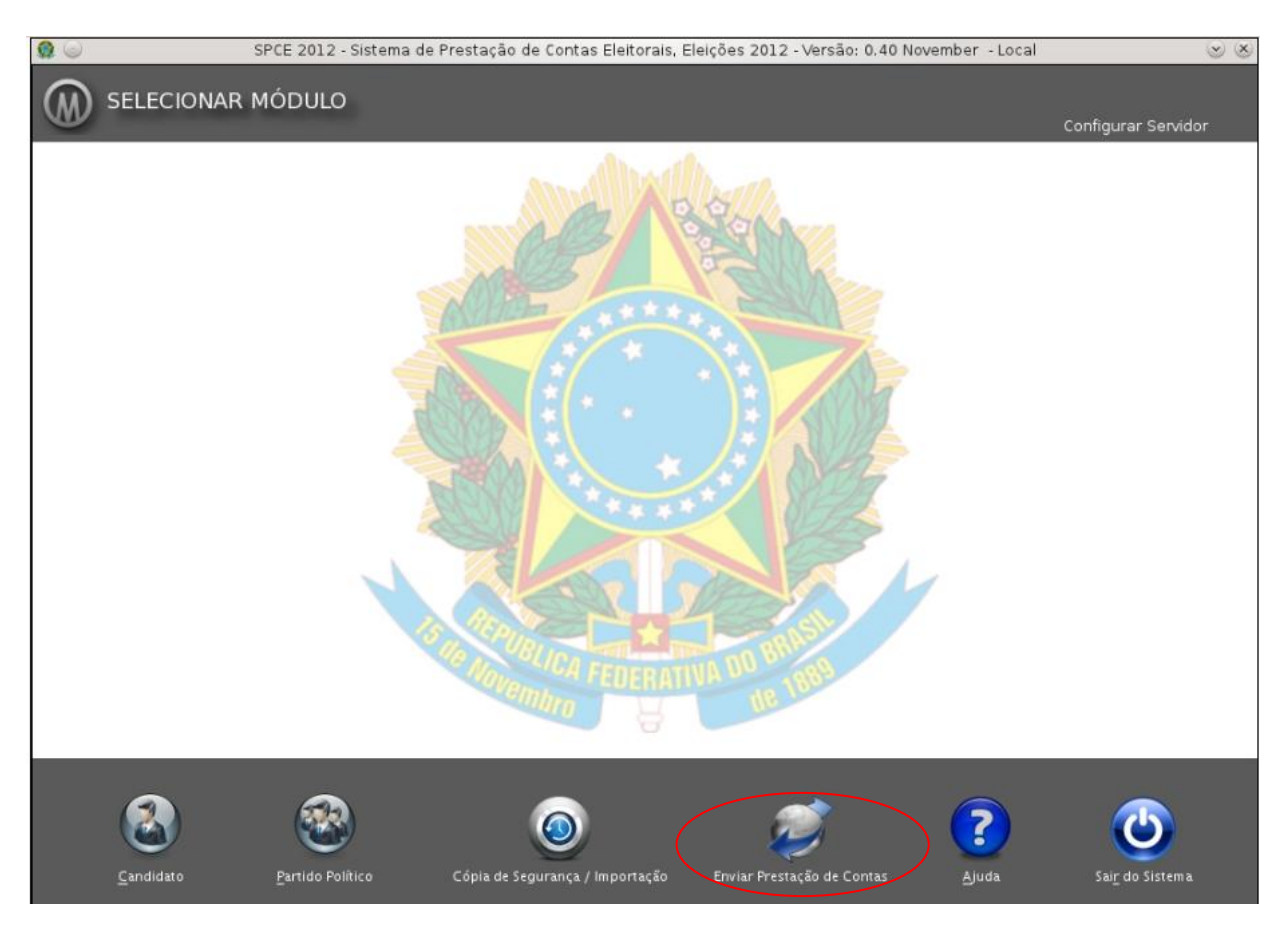

Candidatos, comitês financeiros e partidos políticos deverão enviar a 1<sup>ª</sup> Parcial no período de 28 de julho a 2 de agosto e a  $2^{a}$  parcial no período de 28 de agosto a 2 de setembro.

Na tela inicial do SPCE Cadastro 2012, clique sobre Enviar Prestação de Contas.

Será aberta tela para selecionar a prestação de contas a ser enviada:

#### TSE – TRIBUNAL SUPERIOR ELEITORAL

| 🔮 SPCE 2012 - Sistema de Prestação de Contas Eleitorais, Eleições 2012 |                                                           |  |  |
|------------------------------------------------------------------------|-----------------------------------------------------------|--|--|
| <b>Ø</b>                                                               | NVIAR PRESTAÇÃO DE CONTAS                                 |  |  |
|                                                                        | Candidato: MARIA SILVA                                    |  |  |
|                                                                        | №: 90 Partido: PDU                                        |  |  |
|                                                                        | Candidatura: Prefeito                                     |  |  |
|                                                                        | Município: CURITIBA - PR                                  |  |  |
|                                                                        | Tipo da Entrega: 1ª Parcial                               |  |  |
|                                                                        | Selecione a prestação de contas                           |  |  |
|                                                                        | GERAR PRESTAÇÃO DE CONTAS\HSHCAND_PREFEITO90PDUR75353.zip |  |  |
|                                                                        |                                                           |  |  |
|                                                                        |                                                           |  |  |
|                                                                        |                                                           |  |  |
|                                                                        |                                                           |  |  |
|                                                                        | Enviar <u>F</u> echar                                     |  |  |

Selecione a prestação de contas e clique sobre o botão <ENVIAR>.

OBSERVAÇÃO: a prestação de contas final deve ser entregue fisicamente no Juizado Eleitoral responsável pelo registro de candidatura ou de registro do comitê financeiro de campanha. Esta não será enviada via Internet.

### **IMPORTAR DOAÇÕES PELA INTERNET**

A opção "Importar Doações pela Internet" permite importar para o SPCE Cadastro 2012 lançamentos de doações pela Internet constantes em sistema diverso, desde que obedecido o leiaute padrão para inserção dessas informações no SPCE.

O leiaute disponibilizado junto com o sistema esclarece as informações a serem importadas, tamanho e disposição dos campos, bem como características que devem ser observadas no momento de adicionar ao SPCE informações geradas por outro sistema.

#### ARQUIVO ELETRÔNICO COM A PRESTAÇÃO DE CONTAS FINAL

O arquivo eletrônico gerado no ato da prestação de contas final deverá ser entregue em conjunto com os demais documentos elencados no art. 40 da Resolução-TSE nº 23.376/2012.

A mídia contendo o arquivo eletrônico comporá o processo de prestação de contas e deverá ser uma mídia gravável (*pendrive*, *CD-ROM* ou *DVD*).

Especificamente em relação à gravação em mídia de *CD* e *DVD*, é necessário optar por uma velocidade de gravação de 8x ou 10x, visto que em velocidades superiores pode não ser possível realizar a leitura do arquivo, o que impede a recepção da prestação de contas.

#### AJUDA

A opção "Ajuda", localizada na tela inicial ou na barra de menu, permite acessar o manual do SPCE Cadastro 2012 no formato .PDF, bem como o leiaute "Doações pela Internet", também no mesmo formato. É ainda possível obter informações sobre a versão do sistema.

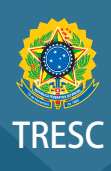

#### Tribunal Regional Eleitoral de Santa Catarina

Rua Esteves Júnior, 68 - 88015-130 Centro - Florianópolis - SC [48] 3251.3700 www.tre-sc.jus.br